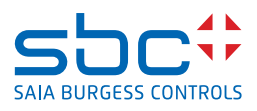

# Product series PCD7.D5xxCF1, PCD7.D5xxCF, and PCD7.D5xxRF

Configuration of the devices

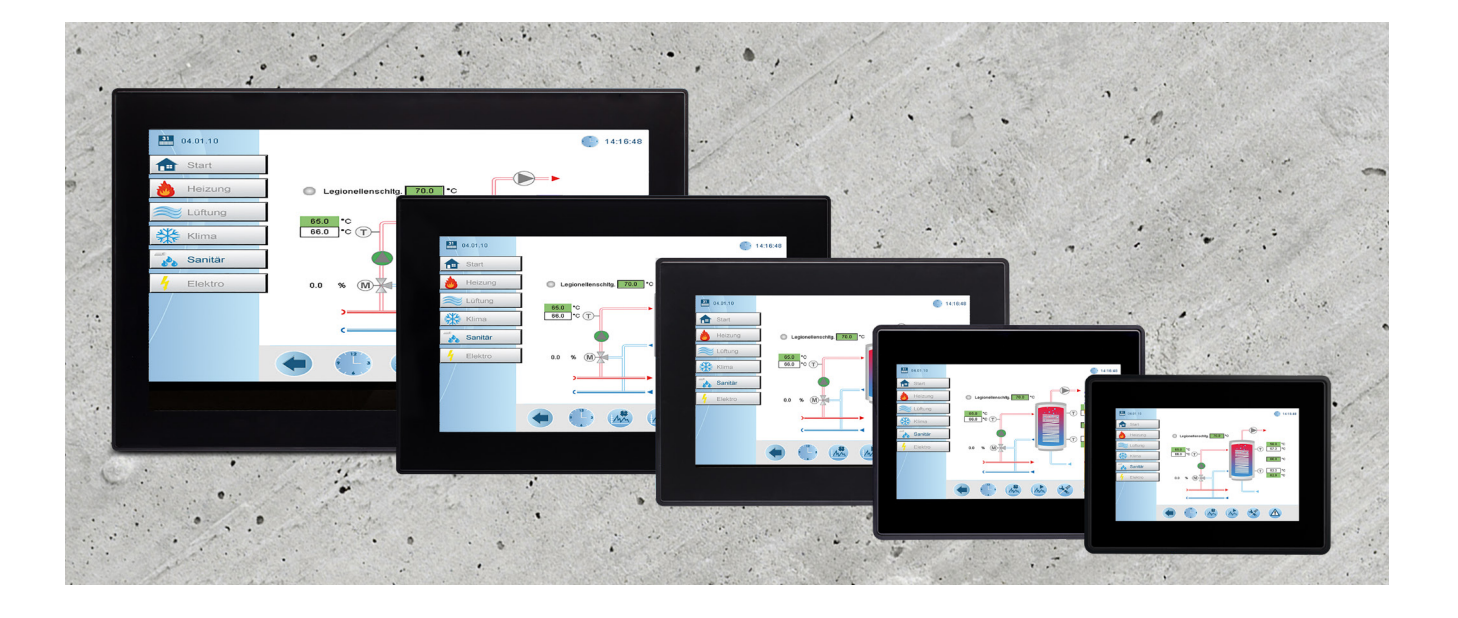

The information contained in this document is provided for informational purposes only. While efforts were made to verify the accuracy of the information contained in this documentation, it is provided 'as is' without warranty of any kind.

The example companies, organizations, products, domain names, e-mail addresses, logo, people, places, and events depicted herein are fictitious. No association with any real company, organization, product, domain name, e-mail address, logo, person, place or event is intended or should be inferred.

| 0.2       Trademarks       6         1       Touchscreen monitor types       7         2       Setup the Touchscreen monitor for the first time       8         3       User Interface Overview       10         3.1       Behavior after power on       10         3.2       Virtual Keyboard       11         3.3       Touch Gesture Control       11         4       Accessing the System Settings Screen       12         4.1       From Login Screen       12         4.2       If the toolbar option is displayed on the Web-Browser       13         4.2.1       If the toolbar option is enabled on the Web-Browser       13         4.3.1       Tap-Tap Access Mode       15         4.3.2       Tap-Tap Menu System Settings: Default Mode       16         4.3.3       Tap-Tap Menu System Settings: Default Mode       16         4.3.4       Tap-Tap Menu System Settings: Default Mode       16         4.3.4       Tap-Tap Menu System Settings: Default Mode       16         4.3.4       Tap-Tap Menu System Settings: Touchscreen Calibration       16         5       System Settings Appearance       17         5.1.1       System Settings Mopearance       17         5.1.2       ADMIN Bu                                         | 0.1                                   | Document Process                                         | 6   |
|----------------------------------------------------------------------------------------------------|---------------------------------------|----------------------------------------------------------|-----|
| 1       Touchscreen monitor types       7         2       Setup the Touchscreen monitor for the first time       8         2.1       Power up the Touchscreen monitor for the first time       8         3       User Interface Overview       10         3.1       Behavior after power on       10         3.2       Virtual Keyboard       11         3.3       Touch Gesture Control       11         4       Accessing the System Settings Screen       12         4.1       From Login Screen       12         4.2       If Web-Application is displayed on the Web Browser       13         4.2.1       If the toolbar option is not enabled on the Web-Browser       13         4.3.1       Tap-Tap Access Mode       14         4.3.3       Tap-Tap Menu System Settings: Device Restore       16         4.3.3       Tap-Tap Menu System Settings: Device Restore       16         4.3.4       Tap-Tap Menu System Settings: Device Restore       16         5.1       System Settings Appearance       17         5.1.1       EDIT Button       17         5.1.2       Apathy Button       18         5.2.1       Localisation       19         5.2.2       System Settings Menu       18                                                       | 0.2                                   | Trademarks                                               | 6   |
| 2       Setup the Touchscreen monitor       8         2.1       Power up the Touchscreen monitor for the first time       8         3       User Interface Overview       10         3.1       Behavior after power on       10         3.2       Virtual Keyboard       11         3.3       Touch Gesture Control       11         4       Accessing the System Settings Screen       12         4.1       From Login Screen       12         4.2       If Web-Application is displayed on the Web Browser       13         4.2.1       If the toolbar option is not enabled on the Web-Browser       13         4.3.1       Tap-Tap Access Mode       14         4.3.1       Tap-Tap Menu Restart: Config OS       16         4.3.2       Tap-Tap Menu System Settings: Default Mode       16         4.3.3       Tap-Tap Menu System Settings: Device Restore       16         4.3.4       Tap-Tap Menu System Settings: Device Restore       16         5.1       System Settings Appearance       17         5.1.1       EDI Button       17         5.1.2       ADMIN Button       18         5.2.1       Localisation       18         5.2.1       Localisation       20                                                                           | 1 Touch                               | nscreen monitor types                                    | 7   |
| 2         Setup the Touchscreen monitor for the first time         8           2.1         Power up the Touchscreen monitor for the first time         8           3         User Interface Overview         10           3.1         Behavior after power on         10           3.2         Virtual Keyboard         11           3.3         Touch Gesture Control         11           4         Accessing the System Settings Screen         12           4.1         From Login Screen         12           4.2         If the toolbar option is enabled on the Web-Browser         13           4.2.2         If the toolbar option is not enabled on the Web-Browser         13           4.3.1         Tap-Tap Access Mode         14           4.3.1         Tap-Tap Access Mode         16           4.3.3         Tap-Tap Menu System Settings: Default Mode         16           4.3.4         Tap-Tap Menu System Settings: Touchscreen Calibration         16           5         System Settings Appearance         17           5.1.1         Sustem Settings Appearance         17           5.1.2         System Settings Menu         18           5.2.1         Localisation         18           5.2.2         System Settings Menu | 0 Catur                               |                                                          | 0   |
| 2.1         Power up the Productscheen monitor for the first time         5           3         User Interface Overview         10           3.1         Behavior after power on         10           3.2         Virtual Keyboard         11           3.3         Touch Gesture Control         11           4         Accessing the System Settings Screen         12           4.1         From Login Screen         12           4.2         If the toolbar option is enabled on the Web-Browser         13           4.2.1         If the toolbar option is not enabled on the Web-Browser         13           4.3         Tap-Tap Access Mode         14           4.3.1         Tap-Tap Menu System Settings: Derice Restore         16           4.3.2         Tap-Tap Menu System Settings: Touchscreen Calibration         16           4.3.4         Tap-Tap Menu System Settings: Touchscreen Calibration         16           5         System Settings Appearance         17           5.1         EDIT Button         17           5.1.2         ADMIN Button         18           5.2.3         Logs         20           5.2.4         Date & Time         20           5.2.5         Network         21           <                    | 2 Setup                               | Dever up the Toucherson monitor for the first time       | ۵ ۵ |
| 3       User Interface Overview       10         3.1       Behavior after power on       10         3.2       Virtual Keyboard       11         3.3       Touch Gesture Control       11         4       Accessing the System Settings Screen       12         4.1       From Login Screen       12         4.2       If Web-Application is displayed on the Web Browser       13         4.2.1       If the toolbar option is not enabled on the Web-Browser       13         4.3.1       Tap-Tap Access Mode       14         4.3.3       Tap-Tap Menu Restart: Config OS       15         4.3.4       Tap-Tap Menu System Settings: Default Mode       16         4.3.3       Tap-Tap Menu System Settings: Default Mode       16         4.3.4       Tap-Tap Menu System Settings: Touchscreen Calibration       16         5       System settings       17         5.1       System Settings Appearance       17         5.1.2       ADMIN Button       18         5.2.1       Localisation       18         5.2.1       Localisation       19         5.2.2       System Settings Menu       21         5.2.4       Date & Time       20         5.2.5       Ne                                                                                     | Z. I                                  | Power up the Touchscreen monitor for the first time      | ŏ   |
| 3.1       Behavior after power on       10         3.2       Virtual Keyboard       11         3.3       Touch Gesture Control       11         4       Accessing the System Settings Screen       12         4.1       From Login Screen       12         4.1       From Login Screen       12         4.2       If Web-Application is displayed on the Web Browser       13         4.2.1       If the toolbar option is enabled on the Web-Browser       13         4.2.2       If the toolbar option is not enabled on the Web-Browser       13         4.3.1       Tap-Tap Access Mode       14         4.3.1       Tap-Tap Menu System Settings: Default Mode       16         4.3.3       Tap-Tap Menu System Settings: Device Restore       16         4.3.4       Tap-Tap Menu System Settings: Device Restore       16         5.1       System Settings Appearance       17         5.1.1       EDIT Button       17         5.1.2       System Settings Menu       18         5.2       System Settings Menu       18         5.2.1       Localisation       19         5.2.3       Logs       20         5.2.4       Date & Time       22         5.2.10                                                                                      | 3 User                                | Interface Overview                                       |     |
| 3.2       Virtual Keyboard       11         3.3       Touch Gesture Control       11         4       Accessing the System Settings Screen       12         4.1       From Login Screen       12         4.2       If Web-Application is displayed on the Web Browser       13         4.2.1       If the toolbar option is enabled on the Web-Browser       13         4.2.2       If the toolbar option is not enabled on the Web-Browser       13         4.3.1       Tap-Tap Access Mode       14         4.3.1       Tap-Tap Menu Restart: Config OS       15         4.3.2       Tap-Tap Menu System Settings: Default Mode       16         4.3.3       Tap-Tap Menu System Settings: Device Restore       16         4.3.4       Tap-Tap Menu System Settings: Touchscreen Calibration       16         5       System Settings       17         5.1.1       EDIT Button       17         5.1.2       ADMIN Button       18         5.2.3       System Settings Menu       18         5.2.1       Localisation       19         5.2.2       System Settings Menu       20         5.2.4       Date & Time       20         5.2.5       Network       21         5.2.6 <td>3.1</td> <td>Behavior after power on</td> <td> 10</td>                    | 3.1                                   | Behavior after power on                                  | 10  |
| 3.3       Touch Gesture Control       11         4       Accessing the System Settings Screen       12         4.1       From Login Screen       12         4.2       If Web-Application is displayed on the Web Browser       13         4.2.1       If the toolbar option is enabled on the Web-Browser       13         4.2.2       If the toolbar option is not enabled on the Web-Browser       13         4.3.3       Tap-Tap Access Mode       14         4.3.1       Tap-Tap Menu System Settings: Default Mode       16         4.3.3       Tap-Tap Menu System Settings: Device Restore       16         4.3.4       Tap-Tap Menu System Settings: Device Restore       16         4.3.4       Tap-Tap Menu System Settings: Touchscreen Calibration       16         5       System settings       17         5.1       System Settings Appearance       17         5.1.3       RELOAD Button       18         5.2.4       System Settings Menu       18         5.2.1       Localisation       19         5.2.2       System       20         5.2.4       Date & Time       20         5.2.5       Network       21         5.2.6       Security       22         5                                                                            | 3.2                                   | Virtual Keyboard                                         | 11  |
| 4       Accessing the System Settings Screen       12         4.1       From Login Screen       12         4.2       If Web-Application is displayed on the Web-Browser       13         4.2.1       If the toolbar option is enabled on the Web-Browser       13         4.2.2       If the toolbar option is not enabled on the Web-Browser       13         4.3.1       Tap-Tap Access Mode       14         4.3.1       Tap-Tap Menu System Settings: Device Restore       16         4.3.2       Tap-Tap Menu System Settings: Device Restore       16         4.3.4       Tap-Tap Menu System Settings: Device Restore       16         4.3.4       Tap-Tap Menu System Settings: Device Restore       16         5       System Settings Appearance       17         5.1.1       EDIT Button       17         5.1.2       ADMIN Button       18         5.2.1       Localisation       19         5.2.2       System Settings Menu       18         5.2.1       Localisation       19         5.2.2       System Settings       20         5.2.4       Date & Time       20         5.2.5       Network       21         5.2.1       Digins       23         5.2.1.2 <td>3.3</td> <td>Touch Gesture Control</td> <td> 11</td>                       | 3.3                                   | Touch Gesture Control                                    | 11  |
| 4       Accessing the System Settings Screen       12         4.1       From Login Screen       12         4.2       If Web-Application is displayed on the Web Browser       13         4.2.1       If the toolbar option is enabled on the Web-Browser       13         4.2.2       If the toolbar option is not enabled on the Web-Browser       13         4.3.1       Tap-Tap Access Mode       14         4.3.2       Tap-Tap Access Mode       14         4.3.3       Tap-Tap Menu System Settings: Default Mode       16         4.3.3       Tap-Tap Menu System Settings: Device Restore       16         4.3.3       Tap-Tap Menu System Settings: Touchscreen Calibration       16         5       System Settings       17         5.1       System Settings Appearance       17         5.1.3       RELOAD Button       18         5.2.4       Daties Menu       18         5.2.5       System Settings Menu       19         5.2.4       Date & Time       20         5.2.5       Network       21         5.2.6       Security       22         5.2.1       Localisation       23         5.2.2       System Settings       23         5.2.4       Date                                                                                     |                                       |                                                          |     |
| 4.1       From Login Screen       12         4.2       If Web-Application is displayed on the Web Browser       13         4.2.1       If the toolbar option is enabled on the Web-Browser       13         4.2.2       If the toolbar option is not enabled on the Web-Browser       13         4.3       Tap-Tap Access Mode       14         4.3.1       Tap-Tap Menu Restart: Config OS       15         4.3.2       Tap-Tap Menu System Settings: Device Restore       16         4.3.3       Tap-Tap Menu System Settings: Touchscreen Calibration       16         5       System settings       17         5.1       System Settings Appearance       17         5.1.3       RELOAD Button       18         5.2.4       System Settings Menu       18         5.2.1       Localisation       19         5.2.2       System Settings Menu       20         5.2.4       Date & Time       20         5.2.5       Network       21         5.2.6       Security       23         5.2.1       Digital additional fonts       23         5.2.5       Network       21         5.2.6       Security       23         5.2.1       Digital additional fonts                                                                                                | 4 Acces                               | ssing the System Settings Screen                         |     |
| 4.2       If Web-Application is displayed on the Web Browser       13         4.2.1       If the toolbar option is enabled on the Web-Browser:       13         4.3       Tap-Tap Access Mode       14         4.3.1       Tap-Tap Access Mode       14         4.3.2       Tap-Tap Menu Restart: Config OS       15         4.3.2       Tap-Tap Menu Restart: Config OS       16         4.3.3       Tap-Tap Menu System Settings: Device Restore       16         4.3.4       Tap-Tap Menu System Settings: Touchscreen Calibration       16         5       System settings       17         5.1.1       System Settings Appearance       17         5.1.2       ADMIN Button       18         5.2.1       Localisation       19         5.2.2       System Settings Menu       18         5.2.1       Localisation       19         5.2.2       System Settings Menu       20         5.2.4       Date & Time       20         5.2.5       Network       21         5.2.6       Security       22         5.2.7       Applications       23         5.2.8       Services       23         5.2.9       Plugins       23                                                                                                    | 4.1                                   | From Login Screen                                        |     |
| 4.2.1       If the toolbar option is not enabled on the Web-Browser:       13         4.2.2       If the toolbar option is not enabled on the Web-Browser:       13         4.3       Tap-Tap Access Mode       14         4.3.1       Tap-Tap Access Mode       15         4.3.2       Tap-Tap Menu Restart: Config OS       15         4.3.3       Tap-Tap Menu System Settings: Device Restore       16         4.3.4       Tap-Tap Menu System Settings: Touchscreen Calibration       16         5       System settings       17         5.1       System Settings Appearance       17         5.1.2       ADMIN Button       18         5.2       System Settings Menu       18         5.2.1       Localisation       19         5.2.2       System Settings Menu       18         5.2.1       Localisation       19         5.2.2       System       19         5.2.3       Logs       20         5.2.4       Date & Time       20         5.2.5       Network       21         5.2.6       Security       22         5.2.7       Applications       23         5.2.10       Management       23         5.2.11                                                                                                    | 4.2                                   | If Web-Application is displayed on the Web Browser       |     |
| 4.2.2       If the toolbar option is not enabled on the Web-Browser:       13         4.3       Tap-Tap Access Mode       14         4.3.1       Tap-Tap Menu Restart: Config OS       15         4.3.2       Tap-Tap Menu System Settings: Default Mode       16         4.3.3       Tap-Tap Menu System Settings: Device Restore       16         4.3.4       Tap-Tap Menu System Settings: Touchscreen Calibration       16         5       System settings       17         5.1       System Settings Appearance       17         5.1.1       EDIT Button       17         5.1.2       ADMIN Button       18         5.2       System Settings Menu       18         5.2.1       Localisation       19         5.2.2       System Settings Menu       18         5.2.1       Localisation       19         5.2.2       System Settings Menu       20         5.2.4       Date & Time       20         5.2.5       Network       21         5.2.6       Security       22         5.2.7       Applications       23         5.2.8       Services       23         5.2.9       Plugins       23         5.2.10       Man                                                                                                    | 4.2.1                                 | If the toolbar option is enabled on the Web-Browser:     |     |
| 4.3       Tap-Tap Access Mode       14         4.3.1       Tap-Tap Menu Restart: Config OS       15         4.3.2       Tap-Tap Menu System Settings: Derice Restore       16         4.3.3       Tap-Tap Menu System Settings: Device Restore       16         4.3.4       Tap-Tap Menu System Settings: Device Restore       16         4.3.4       Tap-Tap Menu System Settings: Touchscreen Calibration       16         5       System settings       17         5.1       System Settings Appearance       17         5.1.2       ADMIN Button       17         5.1.3       RELOAD Button       18         5.2       System Settings Menu       18         5.2.1       Localisation       19         5.2.2       System       19         5.2.3       Logs       20         5.2.4       Date & Time       20         5.2.5       Network       21         5.2.6       Security       22         5.2.7       Applications       23         5.2.8       Services       23         5.2.9       Plugins       23         5.2.10       Management       23         5.2.12       Fonts       25                                                                                                    | 4.2.2                                 | If the toolbar option is not enabled on the Web-Browser: |     |
| 4.3.1       Tap-Tap Menu Restart: Config OS       15         4.3.2       Tap-Tap Menu System Settings: Default Mode       16         4.3.3       Tap-Tap Menu System Settings: Device Restore       16         4.3.4       Tap-Tap Menu System Settings: Touchscreen Calibration       16         5       System settings       17         5.1       System Settings Appearance       17         5.1.1       EDIT Button       17         5.1.2       ADMIN Button       18         5.1.3       RELOAD Button       18         5.2.1       Localisation       19         5.2.2       System       20         5.2.3       Logs       20         5.2.4       Date & Time       20         5.2.5       Network       21         5.2.6       Security       22         5.2.7       Applications       23         5.2.8       Services       23         5.2.9       Plugins       23         5.2.10       Management       23         5.2.11       Display       24         5.2.12       Fonts       25         5.2.13       Authentication       26         5.2.14       Restart </td <td>4.3</td> <td>Tap-Tap Access Mode</td> <td></td>                                                                                                    | 4.3                                   | Tap-Tap Access Mode                                      |     |
| 4.3.2       Tap-Tap Menu System Settings: Default Mode       16         4.3.3       Tap-Tap Menu System Settings: Device Restore       16         4.3.4       Tap-Tap Menu System Settings: Touchscreen Calibration       16         5       System settings       17         5.1       System Settings Appearance       17         5.1.1       EDIT Button       17         5.1.2       ADMIN Button       18         5.2       System Settings Menu       18         5.2.1       Localisation       19         5.2.2       System Settings Menu       18         5.2.3       Logs       20         5.2.4       Date & Time       20         5.2.5       Network       21         5.2.6       Security       22         5.2.7       Applications       23         5.2.8       Services       23         5.2.9       Plugins       23         5.2.10       Management       25         5.2.11       Display       24         5.2.12       Fonts       25         5.2.12.1       Install additional fonts       25         5.2.13       Authentication       26         5.2.14                                                                                                    | 4.3.1                                 | Tap-Tap Menu Restart: Config OS                          |     |
| 4.3.3       Tap-Tap Menu System Settings: Device Restore       16         4.3.4       Tap-Tap Menu System Settings: Touchscreen Calibration       16         5       System settings       17         5.1       System Settings Appearance       17         5.1.1       EDIT Button       17         5.1.2       ADMIN Button       18         5.1.3       RELOAD Button       18         5.2       System Settings Menu       18         5.2.1       Localisation       19         5.2.2       System       19         5.2.3       Logs       20         5.2.4       Date & Time       20         5.2.5       Network       21         5.2.6       Security       22         5.2.7       Applications       23         5.2.8       Services       23         5.2.9       Plugins       23         5.2.10       Management       23         5.2.11       Display       24         5.2.12       Fonts       25         5.2.12.1       Install additional fonts       25         5.2.13       Authentication       26         5.2.14       Restart       27 </td <td>4.3.2</td> <td>Tap-Tap Menu System Settings: Default Mode</td> <td></td>                                                                                                    | 4.3.2                                 | Tap-Tap Menu System Settings: Default Mode               |     |
| 4.3.4       Tap-Tap Menu System Settings: Touchscreen Calibration       16         5       System settings Appearance       17         5.1       System Settings Appearance       17         5.1.1       EDIT Button       18         5.1.3       RELOAD Button       18         5.2       System Settings Menu       18         5.2.1       Localisation       19         5.2.2       System       19         5.2.3       Logs       20         5.2.4       Date & Time       20         5.2.5       Network       21         5.2.6       Security       22         5.2.7       Applications       23         5.2.8       Services       23         5.2.9       Plugins       23         5.2.10       Management       23         5.2.10       Management       25         5.2.12.1       Install additional fonts       25         5.2.12.2       To remove a custom font       26         5.2.13       Authentication       26         5.2.14       Restart       27         5.2.15       Web Browser       28         5.2.16       Exit       29                                                                                                    | 4.3.3                                 | Tap-Tap Menu System Settings: Device Restore             |     |
| 5       System settings       17         5.1       System Settings Appearance       17         5.1.1       EDIT Button       17         5.1.2       ADMIN Button       18         5.1.3       RELOAD Button       18         5.2       System Settings Menu       18         5.2.1       Localisation       19         5.2.2       System       19         5.2.3       Logs       20         5.2.4       Date & Time       20         5.2.5       Network       21         5.2.6       Security       22         5.2.7       Applications       23         5.2.8       Services       23         5.2.9       Plugins       23         5.2.10       Management       23         5.2.10       Management       25         5.2.12.1       Install additional fonts       25         5.2.12.2       To remove a custom font       26         5.2.13       Authentication       26         5.2.14       Restart       27         5.2.15       Web Browser       28         5.2.16       Exit       29         6       Firmware and Chro                                                                                                    | 4.3.4                                 | Tap-Tap Menu System Settings: Touchscreen Calibration    |     |
| 5.1       System Settings Appearance       17         5.1.1       EDIT Button       17         5.1.2       ADMIN Button       18         5.1.3       RELOAD Button       18         5.2       System Settings Menu       18         5.2       System Settings Menu       19         5.2.1       Localisation       19         5.2.2       System       19         5.2.3       Logs       20         5.2.4       Date & Time       20         5.2.5       Network       21         5.2.6       Security       22         5.2.7       Applications       23         5.2.8       Services       23         5.2.9       Plugins       23         5.2.10       Management       23         5.2.11       Display       24         5.2.12       Fonts       25         5.2.12.1       Install additional fonts       25         5.2.12.2       To remove a custom font       26         5.2.13       Authentication       26         5.2.14       Restart       27         5.2.15       Web Browser       28         5.2.16       Exit <td>5 Sveto</td> <td>m settings</td> <td>17</td>                                                                                                    | 5 Sveto                               | m settings                                               | 17  |
| 5.1       EDIT Button       17         5.1.1       EDIT Button       18         5.1.2       ADMIN Button       18         5.1.3       RELOAD Button       18         5.2       System Settings Menu       18         5.2       System Settings Menu       18         5.2       System Settings Menu       19         5.2.1       Localisation       19         5.2.2       System       19         5.2.3       Logs       20         5.2.4       Date & Time       20         5.2.5       Network       21         5.2.6       Security       22         5.2.7       Applications       23         5.2.8       Services       23         5.2.9       Plugins       23         5.2.10       Management       23         5.2.11       Display       24         5.2.12       Fonts       25         5.2.12.1       Install additional fonts       25         5.2.12.2       To remove a custom font       26         5.2.13       Authentication       26         5.2.14       Restart       27         5.2.15       Web Browser                                                                                                    | 5 5 5 5 5 5 5 5 5 5 5 5 5 5 5 5 5 5 5 | System Settings Appearance                               |     |
| 5.1.1       LDM IN Button       18         5.1.2       ADMIN Button       18         5.1.3       RELOAD Button       18         5.2       System Settings Menu       19         5.2.1       Localisation       19         5.2.2       System       19         5.2.3       Logs       20         5.2.4       Date & Time       20         5.2.5       Network       21         5.2.6       Security       22         5.2.7       Applications       23         5.2.8       Services       23         5.2.9       Plugins       23         5.2.10       Management       23         5.2.10       Management       23         5.2.11       Display       24         5.2.12       Fonts       25         5.2.12.1       Install additional fonts       25         5.2.12.2       To remove a custom font       26         5.2.13.1       Install x.509 Certificate       27         5.2.14       Restart       27         5.2.15       Web Browser       28         5.2.16       Exit       29         6       Firmware and Chromium u                                                                                                    | 511                                   | EDIT Button                                              |     |
| 5.1.2       ADMIN Dutton       18         5.2       System Settings Menu       18         5.2.1       Localisation       19         5.2.2       System       19         5.2.3       Logs       20         5.2.4       Date & Time       20         5.2.5       Network       21         5.2.6       Security       22         5.2.7       Applications       23         5.2.8       Services       23         5.2.9       Plugins       23         5.2.10       Management       23         5.2.11       Display       24         5.2.12.2       Fonts       25         5.2.12.1       Install additional fonts       25         5.2.12.2       To remove a custom font       26         5.2.13.1       Install x.509 Certificate       27         5.2.14       Restart       27         5.2.15       Web Browser       28         5.2.16       Exit       29         6       Firmware and Chromium updates       30         6.1       To upgrade the display firmware:       30                                                                                                    | 512                                   |                                                          |     |
| 5.2       System Settings Menu       18         5.2.1       Localisation       19         5.2.2       System       19         5.2.3       Logs       20         5.2.4       Date & Time       20         5.2.5       Network       21         5.2.6       Security       22         5.2.7       Applications       23         5.2.8       Services       23         5.2.9       Plugins       23         5.2.10       Management       23         5.2.11       Display       24         5.2.12.1       Install additional fonts       25         5.2.12.1       Install additional fonts       25         5.2.12.2       To remove a custom font       26         5.2.13.1       Install x.509 Certificate       27         5.2.14       Restart       27         5.2.15       Web Browser       28         5.2.16       Exit       29         6       Firmware and Chromium updates       30         6.1       To upgrade the display firmware:       30                                                                                                    | 513                                   | RELOAD Button                                            |     |
| 5.2       bystelin settings ment       19         5.2.1       Localisation       19         5.2.2       System       19         5.2.3       Logs       20         5.2.4       Date & Time       20         5.2.5       Network       21         5.2.6       Security       22         5.2.7       Applications       23         5.2.8       Services       23         5.2.9       Plugins       23         5.2.10       Management       23         5.2.11       Display       24         5.2.12       Fonts       25         5.2.12.1       Install additional fonts       25         5.2.12.2       To remove a custom font       26         5.2.13       Authentication       26         5.2.13       Authentication       26         5.2.14       Restart       27         5.2.15       Web Browser       28         5.2.16       Exit       29         6       Firmware and Chromium updates       30         6.1       To upgrade the display firmware:       30                                                                                                    | 5.2                                   | System Settings Menu                                     |     |
| 5.2.1       Logs       19         5.2.2       System       20         5.2.3       Logs       20         5.2.4       Date & Time       20         5.2.5       Network       21         5.2.6       Security       22         5.2.7       Applications       23         5.2.8       Services       23         5.2.9       Plugins       23         5.2.10       Management       23         5.2.11       Display       24         5.2.12       Fonts       25         5.2.12.1       Install additional fonts       25         5.2.12.2       To remove a custom font       26         5.2.13       Authentication       26         5.2.14       Restart       27         5.2.15       Web Browser       28         5.2.16       Exit       29         6       Firmware and Chromium updates       30         6.1       To upgrade the display firmware:       30                                                                                                    | 521                                   | Localisation                                             |     |
| 5.2.1       Gystem       10         5.2.3       Logs       20         5.2.4       Date & Time       20         5.2.5       Network       21         5.2.6       Security       22         5.2.7       Applications       23         5.2.8       Services       23         5.2.9       Plugins       23         5.2.10       Management       23         5.2.11       Display       24         5.2.12       Fonts       25         5.2.12.1       Install additional fonts       25         5.2.12.2       To remove a custom font       26         5.2.13       Authentication       26         5.2.13.1       Install x.509 Certificate       27         5.2.14       Restart       27         5.2.15       Web Browser       28         5.2.16       Exit       29         6       Firmware and Chromium updates       30         6.1       To upgrade the display firmware:       30                                                                                                    | 522                                   | System                                                   | 10  |
| 5.2.5       Logs       20         5.2.4       Date & Time       20         5.2.5       Network       21         5.2.6       Security       22         5.2.7       Applications       23         5.2.8       Services       23         5.2.9       Plugins       23         5.2.10       Management       23         5.2.11       Display       24         5.2.12       Fonts       25         5.2.12.1       Install additional fonts       25         5.2.12.2       To remove a custom font       26         5.2.13       Authentication       26         5.2.14       Restart       27         5.2.15       Web Browser       28         5.2.16       Exit       29         6       Firmware and Chromium updates       30         6.1       To upgrade the display firmware:       30                                                                                                    | 523                                   | Logs                                                     | 20  |
| 5.2.5       Network       21         5.2.6       Security       22         5.2.7       Applications       23         5.2.8       Services       23         5.2.9       Plugins       23         5.2.10       Management       23         5.2.11       Display       23         5.2.12       Fonts       25         5.2.12.1       Install additional fonts       25         5.2.12.2       To remove a custom font       26         5.2.13       Authentication       26         5.2.14       Restart       27         5.2.15       Web Browser       28         5.2.16       Exit       29         6       Firmware and Chromium updates       30         6.1       To upgrade the display firmware:       30                                                                                                    | 524                                   | Date & Time                                              | 20  |
| 52.6       Security       22         52.7       Applications       23         52.8       Services       23         52.9       Plugins       23         52.10       Management       23         52.11       Display       24         52.12       Fonts       25         52.12.1       Install additional fonts       25         52.12.2       To remove a custom font       26         52.13       Authentication       26         52.13.1       Install x.509 Certificate       27         5.2.14       Restart       27         5.2.15       Web Browser       28         5.2.16       Exit       29         6       Firmware and Chromium updates       30         6.1       To upgrade the display firmware:       30                                                                                                    | 525                                   | Network                                                  | 21  |
| 5.2.7       Applications       23         5.2.8       Services       23         5.2.9       Plugins       23         5.2.10       Management       23         5.2.11       Display       24         5.2.12       Fonts       25         5.2.12.1       Install additional fonts       25         5.2.12.2       To remove a custom font       26         5.2.13       Authentication       26         5.2.14       Restart       27         5.2.13       Install x.509 Certificate       27         5.2.14       Restart       27         5.2.15       Web Browser       28         5.2.16       Exit       29         6       Firmware and Chromium updates       30         6.1       To upgrade the display firmware:       30                                                                                                    | 526                                   | Security                                                 |     |
| 5.2.8       Services       23         5.2.9       Plugins       23         5.2.10       Management       23         5.2.11       Display       24         5.2.12       Fonts       25         5.2.12.1       Install additional fonts       25         5.2.12.2       To remove a custom font       26         5.2.13       Authentication       26         5.2.13.1       Install x.509 Certificate       27         5.2.14       Restart       27         5.2.15       Web Browser       28         5.2.16       Exit       29         6       Firmware and Chromium updates       30         6.1       To upgrade the display firmware:       30                                                                                                    | 527                                   | Applications                                             | 23  |
| 5.2.9       Plugins       23         5.2.10       Management       23         5.2.11       Display       24         5.2.12       Fonts       25         5.2.12.1       Install additional fonts       25         5.2.12.2       To remove a custom font       26         5.2.13       Authentication       26         5.2.13.1       Install x.509 Certificate       27         5.2.14       Restart       27         5.2.15       Web Browser       28         5.2.16       Exit       29         6       Firmware and Chromium updates       30         6.1       To upgrade the display firmware:       30                                                                                                    | 528                                   | Services                                                 | 23  |
| 5.2.10       Management       23         5.2.11       Display       24         5.2.12       Fonts       25         5.2.12.1       Install additional fonts       25         5.2.12.2       To remove a custom font       26         5.2.13       Authentication       26         5.2.13.1       Install x.509 Certificate       27         5.2.14       Restart       27         5.2.15       Web Browser       28         5.2.16       Exit       29         6       Firmware and Chromium updates       30         6.1       To upgrade the display firmware:       30                                                                                                    | 529                                   | Plugins                                                  | 23  |
| 5.2.11       Display       24         5.2.12       Fonts       25         5.2.12.1       Install additional fonts       25         5.2.12.2       To remove a custom font       26         5.2.13       Authentication       26         5.2.13.1       Install x.509 Certificate       27         5.2.14       Restart       27         5.2.15       Web Browser       28         5.2.16       Exit       29         6       Firmware and Chromium updates       30         6.1       To upgrade the display firmware:       30                                                                                                    | 5210                                  | Management                                               | 23  |
| 5.2.12       Fonts       25         5.2.12.1       Install additional fonts       25         5.2.12.2       To remove a custom font       26         5.2.13       Authentication       26         5.2.13.1       Install x.509 Certificate       27         5.2.14       Restart       27         5.2.15       Web Browser       28         5.2.16       Exit       29         6       Firmware and Chromium updates       30         6.1       To upgrade the display firmware:       30                                                                                                    | 5 2 11                                | Display                                                  | 24  |
| 5.2.12.1       Install additional fonts       25         5.2.12.2       To remove a custom font       26         5.2.13       Authentication       26         5.2.13.1       Install x.509 Certificate       27         5.2.14       Restart       27         5.2.15       Web Browser       28         5.2.16       Exit       29         6       Firmware and Chromium updates       30         6.1       To upgrade the display firmware:       30                                                                                                    | 5.2.12                                | Fonts                                                    |     |
| 5.2.12.2       To remove a custom font       26         5.2.13       Authentication       26         5.2.13.1       Install x.509 Certificate       27         5.2.14       Restart       27         5.2.15       Web Browser       28         5.2.16       Exit       29         6       Firmware and Chromium updates       30         6.1       To upgrade the display firmware:       30                                                                                                    | 5.2.12.1                              | 1 Install additional fonts                               |     |
| 5.2.13       Authentication       26         5.2.13.1       Install x.509 Certificate       27         5.2.14       Restart       27         5.2.15       Web Browser       28         5.2.16       Exit       29         6       Firmware and Chromium updates       30         6.1       To upgrade the display firmware:       30                                                                                                    | 5.2.12.2                              | 2 To remove a custom font                                |     |
| 5.2.13.1       Install x.509 Certificate       27         5.2.14       Restart       27         5.2.15       Web Browser       28         5.2.16       Exit       29         6       Firmware and Chromium updates       30         6.1       To upgrade the display firmware:       30                                                                                                    | 5.2.13                                | Authentication                                           |     |
| 5.2.14       Restart       27         5.2.15       Web Browser       28         5.2.16       Exit       29         6       Firmware and Chromium updates       30         6.1       To upgrade the display firmware:       30                                                                                                    | 5.2.13.1                              | 1 Install x.509 Certificate                              |     |
| 5.2.15Web Browser285.2.16Exit296Firmware and Chromium updates306.1To upgrade the display firmware:30                                                                                                    | 5.2.14                                | Restart                                                  |     |
| 5.2.16       Exit       29         6       Firmware and Chromium updates       30         6.1       To upgrade the display firmware:       30                                                                                                    | 5.2.15                                | Web Browser                                              |     |
| 6Firmware and Chromium updates                                                                                                    | 5.2.16                                | Exit                                                     |     |
| 6Firmware and Chromium updates                                                                                                    |                                       |                                                          |     |
| 6.1 To upgrade the display firmware:                                                                                                    | 6 Firmw                               | vare and Chromium updates                                | 30  |
|                                                                                                    | 6.1                                   | To upgrade the display firmware:                         | 30  |

| 6.2      | Updating Bootlader, Config OS and Main OS BSP's.          |    |
|----------|-----------------------------------------------------------|----|
| 6.2.1    | Update the bootloader:                                    |    |
| 6.2.2    | Update Config OS:                                         |    |
| 6.2.3    | Update Main OS:                                           |    |
| 6.3      | Updating the Chromium Application                         |    |
| 6.3.1    | For new BSP's                                             |    |
| 6.3.2    | For old BSP's                                             | 36 |
| 7 Produc | t Security                                                |    |
| 7.1      | Physical Security                                         |    |
| 7.2      | Communication Security                                    |    |
| 7.3      | HTTPS                                                     |    |
| 7.4      | HTTP                                                      |    |
| 7.5      | Software and Firmware Updates                             |    |
| 7.6      | Admin Password                                            |    |
| 7.7      | Lost Admin Password                                       |    |
| 7.8      | Reselling/Repurposing                                     |    |
| 7.9      | Import public root certificate to the touchscreen monitor |    |
|          |                                                           |    |

# 0.1 Document Process

| Version | Updated                                                            | Author                                    | Comments                                                                                                    |
|---------|--------------------------------------------------------------------|-------------------------------------------|----------------------------------------------------------------------------------------------------|
| ENG01p  | 2020-04-22                                                         | D. Sch.                                   | - First draw in Word                                                                                                    |
| ENG01   | 2020-07-20                                                         | M. H.                                     | - New format InDesign                                                                                                    |
| ENG02   | 2020-07-29<br>2020-11-09<br>2021-04-12<br>2021-05-29<br>2021-06-01 | M. H.<br>M. H.<br>T. P.<br>T. P.<br>T. P. | <ul> <li>Ch. 1.2.1 The Settings Page - picture added</li> <li>Linked the hyperlinks.</li> <li>Sub-section "Resetting password" is added.</li> <li>New SKUs.</li> <li>Removed "Plugin" and changed screenshots.</li> <li>Modified "Certificate" and "Certificate's parameters".</li> <li>Modified "Factory Reset" and "Software and Operating System (OS) updates".</li> </ul>                                                                                                    |
| ENG03   | 2022-03-05                                                         | P. K.                                     | <ul> <li>Modified "First and quick start of device".</li> <li>Modified "Install additional fonts".</li> <li>Added "Complete the Configuration and<br/>Restart".</li> <li>Added "Product Security".</li> <li>Added "HMI Panels Release Note".</li> <li>Added "Important for Operating System (OS)<br/>update".</li> <li>Added "User Interface Overview".</li> <li>Added "System Setting".</li> <li>Added "Download and View Log Files".</li> <li>Added "Change notes".</li> </ul> |
| ENG04   | 2023-09-22                                                         | A.K.M.                                    | <ul> <li>Modified "First Start of the Device"</li> <li>Modified "Authentication"</li> <li>Added "Install x.509 Certificate"</li> </ul>                                                                                                    |
| ENG05   | 2024-02                                                            | Т. Р.                                     | <ul> <li>Modified as per recent updates in BSP</li> <li>Updated as per new SKUs.</li> </ul>                                                                                                    |

## 0.2 Trademarks

Saia PCD<sup>®</sup> is a registered trademark of Saia-Burgess Controls AG.

Technical changes are subject to the latest technical developments.

Saia-Burgess Controls AG, 2024. © All rights reserved.

Chromium is a trademarks of GOOGLE LLC.

Third-party brands and names are the property of their respective owners.

Published in Switzerland.

# 1 Touchscreen monitor types

Overview about the different Touchscreen monitors types and the BSP types used on the display.

| SKU          | Display size (inch) | Touch screen type | BSP type |
|--------------|---------------------|-------------------|----------|
| PCD7.D543RF  | 4.3                 | Resistive         | UN60     |
| PCD7.D570RF  | 7                   | Resistive         | UN65     |
| PCD7.D570CF1 | 7                   | Capacitive        | SB78     |
| PCD7.D510CF1 | 10.1                | Capacitive        | SB78     |
| PCD7.D515CF1 | 15.6                | Capacitive        | SB78     |
| PCD7.D521CF1 | 21.5                | Capacitive        | SB78     |
| PCD7.D570CF  | 7                   | Capacitive        | UN65     |
| PCD7.D510CF  | 10.1                | Capacitive        | UN65     |
| PCD7.D515CF  | 15.6                | Capacitive        | UN65     |
| PCD7.D521CF  | 21.5                | Capacitive        | UN65     |

#### **BSP (Board Support Package):**

The 'board support package' (BSP) is a firmware/software containing hardware-specific boot firmware and device drivers and other routines that allow a given embedded operating system to function in the Touchscreen monitors.

Depending on the Touchscreen monitor, the proper BSP type must be used.

## 2 Setup the Touchscreen monitor

## 2.1 Power up the Touchscreen monitor for the first time

After starting up the device the first time, you are located on the settings page. You need to login to the setup menu to configure the device.

|          |         | Clear cache | Load Homepage |
|----------|---------|-------------|---------------|
| Username |         |             |               |
| Password |         |             |               |
| Back     | Pressed |             |               |

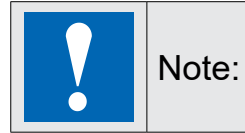

Touching any input box (example: Username) will display a virtual keyboard on the lower half of the screen (see **Virtual Keyboard** for further details).

- 1. Enter 'admin' in the Username box.
- 2. Enter 'admin' in the **Password** box.
- Select Proceed. The Authentication screen is displayed, and you will be forced to change the password for the 'admin' user.

This password must follow security requirements and must be remembered all the time to be able to change the configuration of the device.

New password: \_\_\_\_\_

|                             | Authentication                                | ADMIN                                                                                                   |
|-----------------------------|-----------------------------------------------|----------------------------------------------------------------------------------------------------|
| Users                       |                                               |                                                                                                    |
| Password change required by | policy! NOTE: system will reboot upon success |                                                                                                    |
|                             |                                               |                                                                                                    |
| Username admin New Password |                                               | Passwords are required to include:<br>• At least 8 characters in total<br>• At least one lower case and |

Specify the new password in the New Password box, which must:

- be at least 8 characters long,
- contain at least one lowercase and one uppercase character
- contain at least one numeric character
- contain at least one special character (e.g. # ! @ ?).

4. Confirm the new password in the Confirm Password box. Select Change Password. The 'admin' password will be changed and the device will now reboot. The new password will be required to change the configuration of the device.

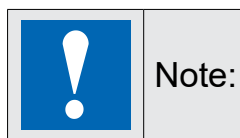

DO NOT FORGET THE NEW PASSWORD. If you forget the 'admin' password, perform a factory reset of your device (see **Tap-Tap Menu System Settings: Device Restore** for more details).

- 5. Wait for the device to reboot and display the Login screen again.
- 6. Enter 'admin' in the Username box.
- 7. Enter the new password in the **Password** box.

| 1 | Note: | It's now needed to define at least the following configurations on the system settings menu of the Touchscreen monitor to be able to display the web-page.<br>- IP address of the touchscreen monitor, see chapter <b>Network.</b> |
|---|-------|----------------------------------------------------------------------------------------------------|
| • |       | - URL of the web-page which should be displayed on the Touchscreen monitor, see chapter <b>Web Browser.</b>                                                                                                    |

# 3 User Interface Overview

This section provides a general description of the Touchscreen monitor user interface and virtual keyboard used for data entry.

## 3.1 Behavior after power on

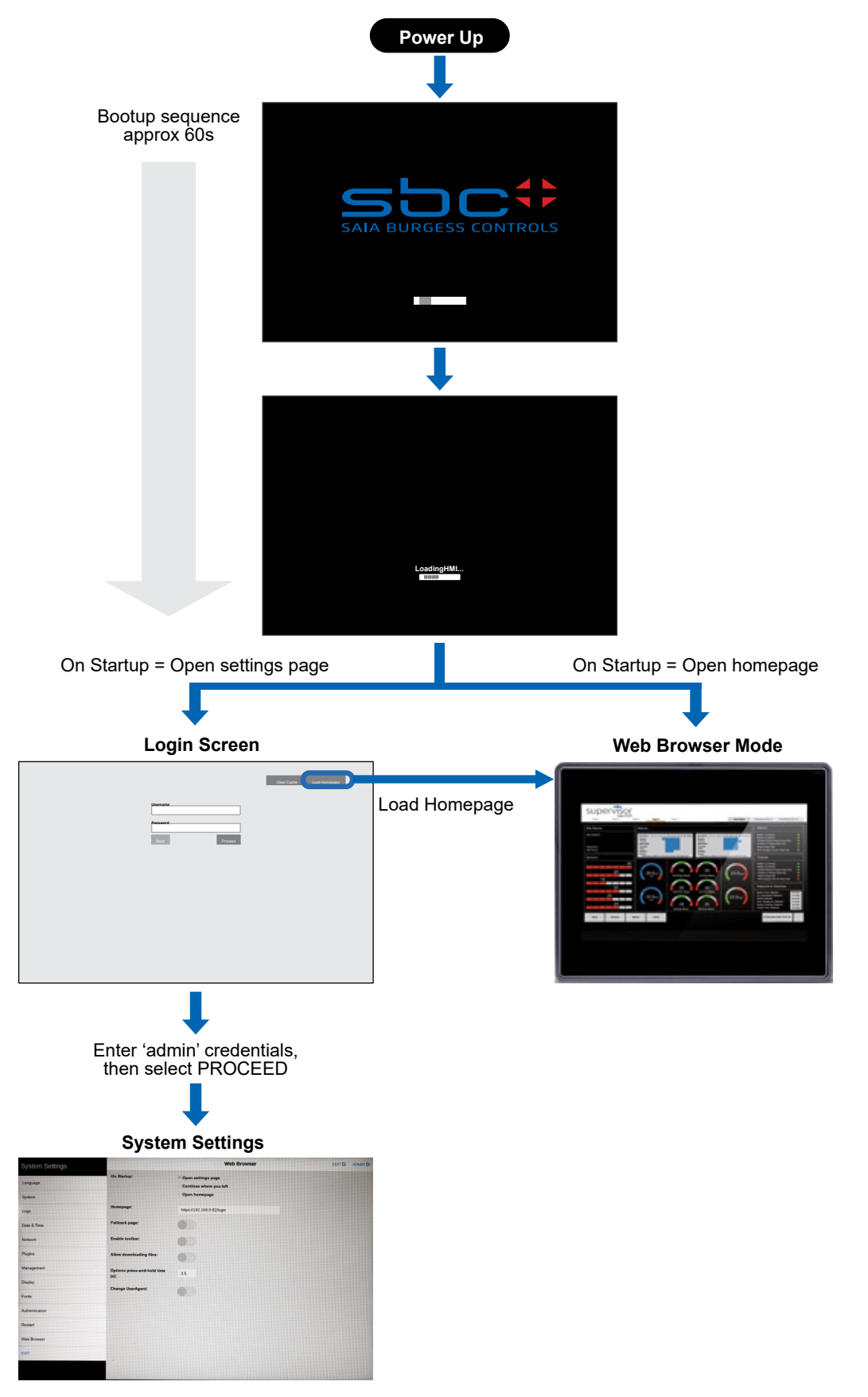

# 3.2 Virtual Keyboard

Touching any input box (e.g. Username) will display a virtual keyboard on the lower half of the screen:

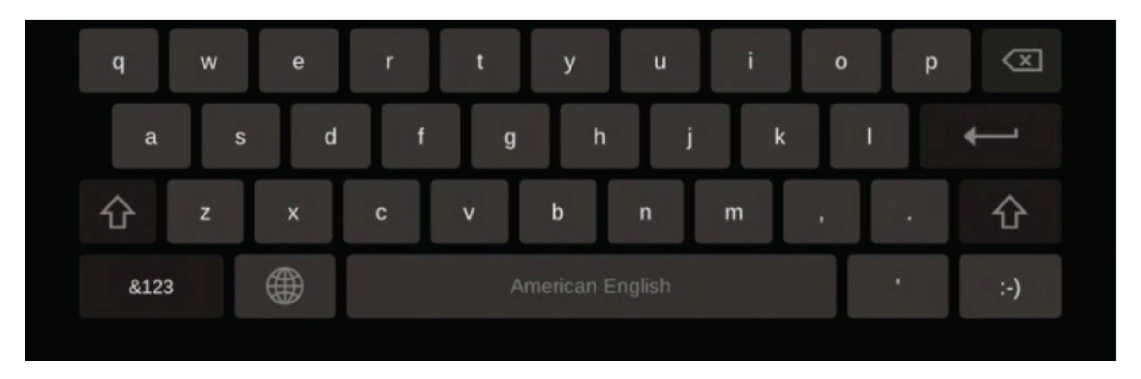

The default keyboard layout is American English. If required, this can be changed to another layout using the **Localisation options** in the **System Settings** screen. Available keyboard layouts are: English, Italian, German, French, Spanish.

# 3.3 Touch Gesture Control

Touchscreen monitors with capacitive touch screen supports the following single and multi-touch gestures:

| Touchscreen | monitors wit | h resistive | touch | screen do | o not | supported | this features. |
|-------------|--------------|-------------|-------|-----------|-------|-----------|----------------|
|             |              |             |       |           |       |           |                |

| Function                         | Gesture             | Description                                                                         |
|----------------------------------|---------------------|-------------------------------------------------------------------------------------|
| Zoom In (scale up)               | Splay or<br>Spread  | Touch surface with two or five fingers and move them apart.                         |
| Zoom In (scale up)               | Pinch or<br>Squeeze | Touch surface with two or five fingers and bring them closer together.              |
| Scroll                           | Flick               | Quickly brush the screen with fingertip in the direction you want to scroll.        |
| Go to Next or<br>Previous screen | Drag Right          | In an empty area of the screen, move fingertip to the right without losing contact. |

# 4 Accessing the System Settings Screen

Basic set up of the touchscreen monitor is achieved using the System Settings screen. This screen can be accessed in various ways, depending on how the touchscreen monitor is configured.

## 4.1 From Login Screen

The system settings menu is entered after powering on the device and entering valid credentials "Username" and "Password" into the login.

|         |         | Clear cache | Load Homepage |
|---------|---------|-------------|---------------|
| sername |         |             |               |
| assword |         |             |               |
| Back    | Proceed |             |               |

- 1. Enter your 'admin' credentials.
- 2. Select Proceed. The System Settings (Web Browser) screen will be displayed.

| System Settings |                                  | Web Browser                                                | EDIT 🕑 | ADMIN 🕞 |
|-----------------|----------------------------------|------------------------------------------------------------|--------|---------|
| Localisation    | On Startup:                      | Open settings page Continue where you left Open homepage   |        |         |
| Logs            | Homepage:                        |                                                            |        |         |
| Date & Time     | Fallback page:                   |                                                            |        |         |
| Network         | Enable toolbar:                  |                                                            |        |         |
| Security        |                                  |                                                            |        |         |
| Applications    | Allow downloading<br>files:      |                                                            |        |         |
| Services        | Enable history                   |                                                            |        |         |
| Management      | navigation gesture:              |                                                            |        |         |
| Display         | Options press-and-hold time (s): | 3.5                                                        |        |         |
| Fonts           | Change UserAgent:                |                                                            |        |         |
| Authentication  | Restart browser daily:           |                                                            |        |         |
| Restart         |                                  |                                                            |        |         |
| Web Browser     | Certificate preferences:         | Re-enable certificate warnings ${\ensuremath{\mathbb{C}}}$ |        |         |
| EXIT            | Use system virtual<br>keyboard:  |                                                            |        |         |

# 4.2 If Web-Application is displayed on the Web Browser

To access System Settings from the Web Browser (homepage) mode:

## 4.2.1 If the toolbar option is enabled on the Web-Browser:

- 1. Select the toolbar tab **Television** at the top of the screen.
- 2. Select the gear wheel Select on the right side of the toolbar.
- 3. The Login screen will be displayed.
- 4. Enter your 'admin' credentials.
- 5. Select Proceed. The System Settings (Web Browser) screen will be displayed.

## 4.2.2 If the toolbar option is not enabled on the Web-Browser:

- 1. Touch and hold the top left corner of the screen for at least 5 seconds.
- 2. The Login screen will be displayed.

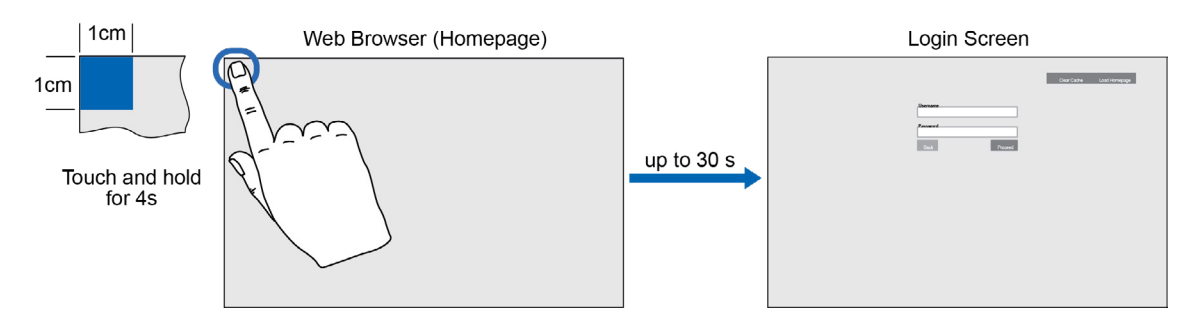

- 3. Enter your 'admin' credentials.
- 4. Select Proceed. The System Settings (Web Browser) screen will be displayed.

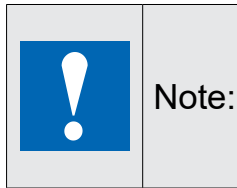

(1) The login screen may take up to 30 seconds to appear. The duration of the touch and hold required can be set to a different time using the 'Options press-and-hold time' parameter.

(2) System Settings can also be accessed from the Default Mode Menu.

# 4.3 Tap-Tap Access Mode

In the event that the touchscreen monitor fails to start in the normal way (e.g. due to an installation/ configuration error) the following procedure can be used to navigate to:

- System Settings screen
- Runtime Loader screen / Installation of Chromium
- Config OS mode

To enter to the system settings with Tap-Tap, repeatedly 'tap' the screen after power on the touchscreen monitor until the touchscreen monitor shows 'TAP-TAP DETECTED.

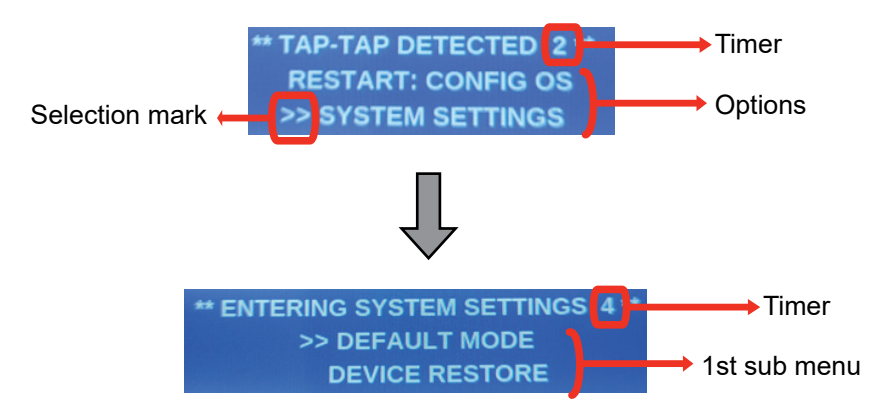

- On the right side of the top line there will be a timer visible which will decrement to 0.
- While the countdown is running, it's possible to select different options by pressing to the screen.
- The line marked with >> is the selected option.
- When the timer reaches the value 0, then the selected option will be executed.

The different selectable options are:

#### For touchscreen monitors with capacitive touchscreen

| Main Menu          | 1st sub menu   | Action                                                                  | See chapter                                        |
|--------------------|----------------|-------------------------------------------------------------------------|----------------------------------------------------|
| RESTART: CONFIG OS | -              | Access to system settings in<br>recovery mode                           | Tap-Tap Menu<br>Restart: Config OS                 |
| SYSTEM SETTINGS    | DEFAULT MODE   | Selection of:<br>System Settings<br>Startup sequence<br>Start HMI       | Tap-Tap Menu<br>System Settings:<br>Default Mode   |
|                    | DEVICE RESTORE | Restore the touchscreen monitor to<br>factory default<br>Reset password | Tap-Tap Menu<br>System Settings:<br>Device Restore |

| Main Menu          | 1st sub menu              | Action                                                                           | See chapter                                        |
|--------------------|---------------------------|----------------------------------------------------------------------------------|----------------------------------------------------|
| RESTART: CONFIG OS | -                         | Access to system settings in<br>recovery mode                                    | Tap-Tap Menu<br>Restart: Config OS                 |
| SYSTEM SETTINGS    | DEFAULT MODE              | Selection of:<br>System Settings<br>Startup sequence<br>Change Time<br>Start HMI | System settings                                    |
|                    | TOUCHRSEEN<br>CALIBRATION | Touch screen calibration                                                         |                                                    |
|                    | If display is not touch   |                                                                                  |                                                    |
|                    | DEVICE RESTORE            | Restore the touchscreen monitor to<br>factory default<br>Reset password          | Tap-Tap Menu<br>System Settings:<br>Device Restore |

#### For touchscreen monitors with resistive touchscreen

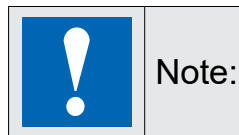

The menu **Start HMI** is only displayed if Chromium is installed on the touchscreen monitor.

## 4.3.1 Tap-Tap Menu Restart: Config OS

The touchscreen monitors have 2 operating systems:

**MainOS**: the main operating system, loaded when the Touchscreen monitor starts in "normal" conditions.

**ConfigOS** – the recovery operating system, the main scope is to have a fallback in case the MainOS for any reason cannot start, similar as the recovery mode on PC operating systems.

The configuration settings information, displayed on the ConfigOS, are not the same on MainOS. Mainly the Network information displayed on ConfigOS, are not valid.

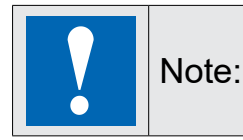

System settings should only be modified on MainOS, Don't modify system settings on ConfigOS.

**The Tap-Tap Menu point Restart:** Config OS will restart the Touchscreen monitor with ConfigOS recovery operation system and allow the user to enter in the System Settings screen and for example update the MainOS.

If the system settings menu was accessed with Tap-Tap option 'RESTART: CONFIG OS' then on the system settings screen the information 'Recovery Mode' will be displayed on the left side below the System Settings and all right-hand side information will be displayed in a light red color.

| System Settings |                    | Network                 | 60m <b>G</b> | MLOAD G | ACMIN (D |
|-----------------|--------------------|-------------------------|--------------|---------|----------|
| Recovery Mode   | General Settings   |                         |              |         |          |
| Localization    | Hostname           | HMI feel recovery       |              |         |          |
| System          | Avahi Hostname     | HMI fee1 recovery local |              |         |          |
| Loga            | Network Interfaces |                         |              |         |          |
| Network         | DNS                |                         |              |         |          |
| Security        | Restore C          |                         |              |         |          |
| Applications    |                    |                         |              |         |          |
| Management      |                    |                         |              |         |          |
| Duplay          |                    |                         |              |         |          |
| Authentication  |                    |                         |              |         |          |
| Restart         |                    |                         |              |         |          |
| EXIT            |                    |                         |              |         |          |
|                 |                    |                         |              |         |          |
|                 |                    |                         |              |         |          |

#### 4.3.2 Tap-Tap Menu System Settings: Default Mode

**System Settings:** Access to the system settings in MainOS mode, allow to update Applications like Chromium

**Startup Sequence:** Access to the system settings in MainOS mode, allow to update Applications like Chromium

Start HMI: Start the Touchscreen monitor in the same way as on power cycle.

Change Time: Enter the system settings, allow to update Time

## 4.3.3 Tap-Tap Menu System Settings: Device Restore

Device restore procedure resets all the settings in the device to factory default and deletes all configuration items and all customer data on the device, except installed firmware and application updates.

The user defined password for the user 'admin' will be reset to the default password.

In case of Touchscreen monitors with SB78 BSP's, Chromium will not be deleted.

In case of Touchscreen monitors with UN60 and UN65 BSP's, Chromium will be deleted, and it's needed to re-install Chromium on the display.

## 4.3.4 Tap-Tap Menu System Settings: Touchscreen Calibration

Allows to re-calibrate the touch screen

# 5 System settings

# 5.1 System Settings Appearance

The main topics of configuration are listed on the left side of the system settings screen. The System Settings screen comprises a menu with each menu option displaying a settings page.

On 10.1", 15.6" and 21.5" displays the menu and settings appear on the same screen:

| System Settings |                                  | Web Browser                                              | EDIT | 🖸 🛛 ADMIN 🔂 |
|-----------------|----------------------------------|----------------------------------------------------------|------|-------------|
| Localisation    | On Startup:                      | Open settings page Continue where you left Open homenage |      |             |
| System          |                                  | O open nomepage                                          |      |             |
| Logs            | Homepage:                        |                                                          |      |             |
| Date & Time     | Fallback page:                   |                                                          |      |             |
| Network         | Enable toolbar:                  |                                                          |      |             |
| Security        | Enable toolbar.                  |                                                          |      |             |
| Applications    | Allow downloading files:         |                                                          |      |             |
| Services        | Enable history                   |                                                          |      |             |
| Management      | navigation gesture:              |                                                          |      |             |
| Display         | Options press-and-hold time (s): | 3.5                                                      |      |             |
| Fonts           | Change UserAgent:                |                                                          |      |             |
| Authentication  | Pestart browser daily:           |                                                          |      |             |
| Restart         | Restart browser dany.            |                                                          |      |             |
| Web Browser     | Certificate preferences:         | Re-enable certificate warnings $\ensuremath{\mathbb{C}}$ |      |             |
| EXIT            | Use system virtual<br>keyboard:  |                                                          |      |             |

On the 4.3" and 7" touchscreen monitors the menu is displayed separately - selecting a menu option then shows the settings page:

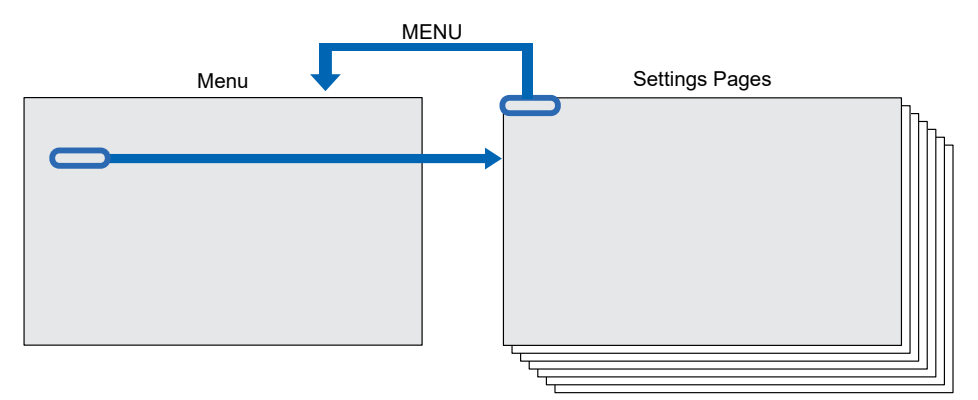

Selecting **MENU** or the **HOME** icon on a settings page returns to the menu.

## 5.1.1 EDIT Button

To make changes on some settings pages you must first select the EDIT button located in the top right corner of the screen. You will then be able to make changes to the various parameters. To save the new settings select the SAVE button at the top of screen or CANCEL to exit edit mode without saving any changes.

#### 5.1.2 ADMIN Button

Pressing the ADMIN button or the EXIT icon (located in the top right corner of the screen) will leave System Settings and return to the Login Screen.

#### 5.1.3 RELOAD Button

Pressing the RELOAD button (located in the top right corner of the screen) will reload the page.

## 5.2 System Settings Menu

The System Settings menu provides access to the following:

| Quatara Cattinga       | Localisation      | Setup the language of the device                                          |
|------------------------|-------------------|---------------------------------------------------------------------------|
| System Settings        | System            | System information, Status and Timers                                     |
| System                 | Logs              | Configure logfile generation                                              |
| Logs                   | Date and<br>Time  | Configure the date and time of the device                                 |
| Date & Time            | Network           | Configure the network settings of the Ethernet interfaces                 |
| Security               | Security          | Import/Export Credentials; Enable/Disable USB ports                       |
| Applications           | Applications*     | Add/remove or update Chromium                                             |
| Services               | Services**        | Use to enable the network bridge                                          |
| Management             | Management        | Firmware updates and basic FW and booter configurations                   |
| Fonts                  | Display           | Display setup like colors, timeouts and touch screen calibration and more |
| Authentication         | Fonts             | Use to install additional fonts                                           |
| Restart<br>Web Browser | Authentication    | Change passwords or create SSL certificates                               |
| EXIT                   | Restart           | Restart the main or config OS                                             |
|                        | Web<br>Browser*** | Configure the web browser properties like home page                       |
|                        | Exit              | Will close the system settings view                                       |

\*Applications menu is only visible:

- if BSP version is at least SB78 2.1.94 / UN60 3.1.120 / UN65 3.1.120

- if the system settings have been accessed with the tap-tap function and system settings or startup sequence

\*\*Services menu is only visible on touchscreen monitors with BSP SB78.

\*\*\*Web Browser menu is not visible if the system settings have been accessed with the tap-tap function and system settings or startup sequence

Note:

By default, the text within System Settings displays in English. To switch to another language, select Localisation and choose the required option.

## 5.2.1 Localisation

Use this to change the language used for the text in the System Settings screen only. Select the required language from the listed options.

- County Code: Select from the listed options. Required for WLAN regulatory domain.
- **System keyboard layout**: Use this option to change the layout of the virtual keyboard according to the required language (see "Virtual Keyboard"). The default keyboard layout is American English.

|                                            |                        | Localisation        |  |
|--------------------------------------------|------------------------|---------------------|--|
| Language:                                  |                        |                     |  |
| R                                          | English                |                     |  |
|                                            | Italiano               |                     |  |
|                                            | Deutsch                |                     |  |
|                                            | Français               |                     |  |
|                                            | 简体中文                   |                     |  |
|                                            | 繁體中文                   |                     |  |
|                                            | 한국어                    |                     |  |
|                                            | 日本語                    |                     |  |
|                                            | Español                |                     |  |
|                                            | Português - Brasileiro |                     |  |
|                                            | Русский                |                     |  |
| Country Code:<br>(REQUIRED for WLAN Regula | atory Domain)          | Unspecified 🗹       |  |
| System keyboard layout:                    | Englis                 | h (United States) 🗹 |  |

Note:

The "Localisation" option does not affect the language of any other web browser content.

### 5.2.2 System

Displays general information about the touchscreen monitor, memory and processor status, plus device timers.

| Parameter | Description                                                                                                    |
|-----------|----------------------------------------------------------------------------------------------------|
| Info      | Provides below device information:                                                                                                    |
|           | <ul> <li>Kernel version</li> <li>Serial number</li> <li>Build date</li> <li>Hardware code</li> <li>Compatibility code</li> <li>Total available RAM</li> </ul>                                                                                     |
| Status    | Provides below device status<br>- Free RAM<br>- Uptime<br>- Average CPU Usage                                                                                                    |
| Timers    | <ul> <li>Provides device "Timers" information like:</li> <li>System on: Shows how many hours the touchscreen monitor has been powered.</li> <li>Backlight on: Shows how many hours the touchscreen monitor backlight has been powered.</li> </ul> |

## 5.2.3 Logs

The touchscreen monitor maintains a log file of bootup operations which can be useful during troubleshooting. This page defines how the log file is managed and enables the file to be saved and exported.

#### Persistent log:

When OFF the log file is cleared after a power reset. When ON the log file is saved after a power reset

| The log me manager cyclically mis 3 mes of 4Mb. |
|-------------------------------------------------|
|-------------------------------------------------|

• **Save**: Enables the log file(s) to be saved. Example, to an external USB device.

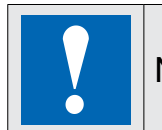

Note: Log file entries are timestamped with the touchscreen monitors date and time settings.

#### To download the log files:

- 1. Access the System Settings screen. Then, select Logs.
- 2. Select **Save**. The file system screen is displayed.
- 3. Insert a USB memory stick into one of the USB ports of the touchscreen monitor.
- 4. Select the USB device (example: usbmemory).
- 5. Select **Save**. This will save a file called 'logs.tar.gz' to the USB device.

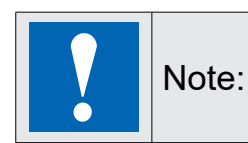

The files are downloaded in a compressed format and will require a decompression tool (e.g. 7-Zip) in order to view the files.

#### To view the log files:

- 1. Access the USB device on a PC and navigate to the 'logs.tar.gz' file.
- 2. Using a suitable tool (example 7-Zip) open the file to reveal a file called 'logs.tar'.
- 3. Open the 'logs.tar' file to view details and contents.

## 5.2.4 Date & Time

Provides access to the touchscreen monitor date and time and to setup NTP operation if required. Currently, the touchscreen monitor only makes use of date and time settings to provide an accurate timestamp to entries in the log files.

| Parameter              | Description                                                                   |
|------------------------|-------------------------------------------------------------------------------|
| Current Timezone       | Choose the required country/timezone from the displayed options.              |
| Current Date           | Set the onboard date                                                          |
| Local Time             | Sets the onboard clock (24-hour)                                              |
| Automatic Update (NTP) | When enabled, use to specify the address of an NTP server.                    |
| Accept NTP requests    | When enabled the date and time will be synchronised to the remote NTP server. |

## 5.2.5 Network

This option enables network parameters to be viewed and changed. Following are available parameters in edit mode:

| Parameter         | Description                                                                                                    |
|-------------------|----------------------------------------------------------------------------------------------------|
| General Settings  | - Device hostname<br>- Avahi Hostname                                                                                                    |
| Network Interface | <ul> <li>Network parameters of the available interfaces</li> <li>Name (eth0, eth1 or eth2)</li> <li>Label (WAN , LAN1 or LAN2)</li> <li>MAC Address</li> <li>DHCP (enabled or disabled)</li> <li>Address - current IP address</li> <li>Netmask - current subnet mask</li> <li>Gateway - network gateway IP address</li> <li>Bridged - network bridge address</li> </ul>                             |
| DNS               | <ul> <li>DNS Servers         Displays a list of DNS server addresses. These will be provided automatically when             DHCP is enabled, but can be added or removed manually when DHCP is disabled.     </li> <li>Search Domains         Optional domain(s) that will be used in conjunction with a provided hostname to         create an FQDN (fully qualified domain name).     </li> </ul> |

By default, all network interfaces a configured for DHCP. The ETH0 (which is located right next to the power connector - refer to the PCD7.D5xxCF1 User's manual) is configured as WAN port and should be used to provide the connection to the required web server.

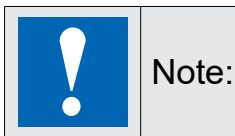

The touchscreen monitor has an internal firewall which blocks all incoming network traffic. However, ICMP 'ping' requests are permitted in order to test the network connectivity.

Once connected to the network, as long as a DHCP server is running, an IP Address, Subnet Mask and Default Gateway will automatically be assigned by the DHCP server. If the network does not support DHCP, or you wish to configure a static IP Address, follow the procedure below.

If no DHCP server is available or can't be used on site, the configuration can be changed to static IP configuration.

1. Select Network. The Network settings are displayed.

| System Settings |                            | Network                    | EDIT 🕑 |  |
|-----------------|----------------------------|----------------------------|--------|--|
| Localisation    | General Settings           |                            |        |  |
| System          | Hostname<br>Avahi Hostname | HMI-8dc2<br>HMI-8dc2.local |        |  |
| Logs            | Network Interfaces         |                            |        |  |
| Network         | Wireless Networking        |                            |        |  |
| Security        | DNS                        |                            |        |  |
| Applications    | Restore C                  |                            |        |  |

2. Select Network Interfaces to view the current settings.

| Netwo | ork Inte | erfaces           |          |                |               |              |         |          |
|-------|----------|-------------------|----------|----------------|---------------|--------------|---------|----------|
| Name  | Label    | MAC               | DHCP     | Address        | Netmask       | Gateway      | Bridged | 802.1x   |
| eth0  | WAN      | 00:30:d8:08:fc:14 | Disabled | 192.168.11.100 | 255.255.255.0 | 192.168.11.1 |         | Disabled |
| eth1  | LAN1     | 00:30:d8:08:fc:15 | Enabled  |                |               |              |         | Disabled |
| eth2  | LAN2     | 00:30:d8:08:fc:16 | Enabled  |                |               |              |         | Disabled |
|       |          |                   |          |                |               |              |         |          |

3. Select **EDIT** on the top right of the screen. Change the IP settings as required: To disable DHCP use the DHCP switch.

| Netwo | ork Inte | erfaces           |      |                |               |              |         |           |
|-------|----------|-------------------|------|----------------|---------------|--------------|---------|-----------|
| Name  | Label    | MAC               | DHCP | Address        | Netmask       | Gateway      | Bridged | 802.1x    |
| eth0  | WAN      | 00:30:d8:0a:34:59 |      | 192.168.11.101 | 255.255.255.0 | 192.168.11.1 |         | Configure |
| eth1  | LAN1     | 00:30:d8:0a:34:5a |      |                |               |              |         | Configure |
| eth2  | LAN2     | 00:30:d8:0a:34:5b |      |                |               |              |         | Configure |

4. This will allow you to manually enter the required IP address (Address) subnet mask (Netmask) and default router (Gateway) as required.

| Network Interfaces |       |                   |            |               |               |             |         |
|--------------------|-------|-------------------|------------|---------------|---------------|-------------|---------|
| Name               | Label | MAC               | DHCP       | Address       | Netmask       | Gateway     | Bridged |
| eth0               | WAN   | 00:30:d8:09:c7:c1 | $\bigcirc$ | 192.168.0.240 | 255.255.255.0 | 192.168.0.1 |         |

- 5. After you press save the manually entered IP address will be used for the device.
- 6. Select SAVE at the top of the screen

#### 5.2.6 Security

- Import/Export Credentials
- Enable/Disable USB ports

|                            |         | Security    | EDIT 🗹 | ADMIN 🗗 |
|----------------------------|---------|-------------|--------|---------|
| Credentials                |         |             |        |         |
| Domain Sec<br>None         | cret ID | Description |        |         |
| USB Devices                |         |             |        |         |
| Disable external USB devic | es      |             |        |         |

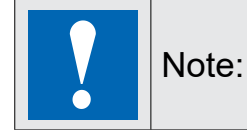

Make sure that the **USB Device** option is off. Supported devices include USB computer keyboards, USB computer mouse, and USB memory sticks.

## 5.2.7 Applications

Add or remove App's from the touchscreen monitor. This option is used to update Chromium on the touchscreen monitor. To update Chromium see section **Updating the Chromium Application.** 

|          | Applications | ADMIN C+         |
|----------|--------------|------------------|
| Name     | Autostart    |                  |
| Chromium |              | >                |
|          |              | App Management 🗹 |
|          |              |                  |

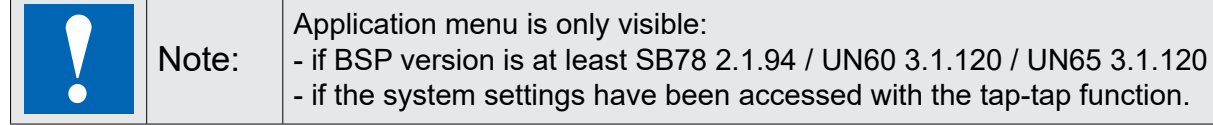

#### 5.2.8 Services

This screen allows the Bridge/Switch Service to be enabled and configured. Using this service it is possible to connect together the primary WAN (eth0) network adapter with the secondary network interfaces (eth1 and eth2).

When enabled, the secondary interfaces (eth1 and eth2) share the same IP address as eth0, and any devices connected to eth1 and eth2 behave as though were directly connected to eth0.

- Enabled: Off (default)/ On (default).
- Type: SW Bridge (br0) is the default and only option.
- Network Interfaces: eth0, eth1, eth2 select which Ethernet ports are active

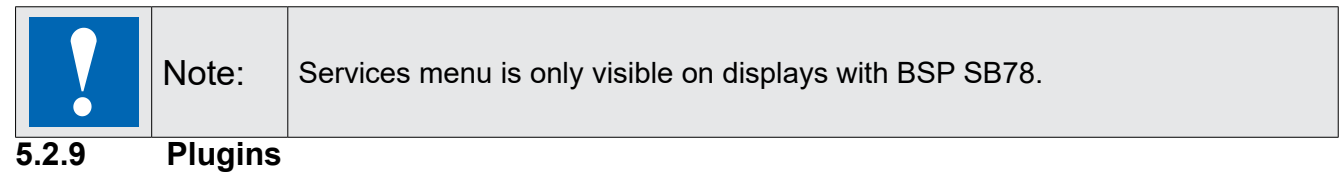

Not used. Restore the device from USB.

## 5.2.10 Management

Enables the touchscreen monitor system components to be viewed, downloaded and updated. Certain operations will require the Touchscreen Monitor to be booted into Config OS mode first. For BSP update, see **Firmware and Chromium updates**.

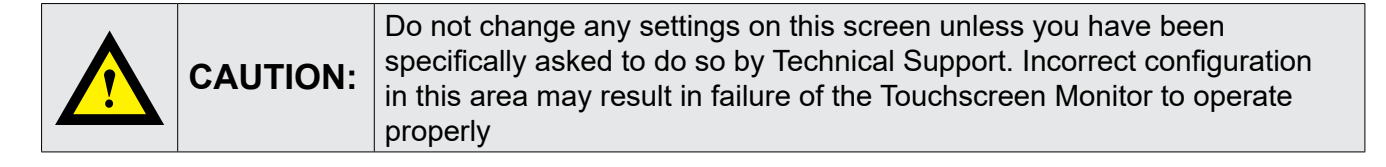

| UTION: | Working in the Management area is a critical operation and, when not<br>performed correctly, may cause product damages requiring service of<br>the product. Contact technical support for assistance. Use the "Clear"<br>command inside the "Data" section to remove HMI Runtime from the |
|--------|----------------------------------------------------------------------------------------------------|
|        | UTION:                                                                                                    |

# 5.2.11 Display

Enables various characteristics of the touchscreen monitor to be changed.

|                                                               | Display Settings | ADMIN 🗗 |
|---------------------------------------------------------------|------------------|---------|
| Brightness: 10                                                |                  |         |
| Backlight timeout: always on                                  |                  |         |
| Orientation:                                                  | ₩Н               |         |
| Display Hue: 0                                                | Restore C        |         |
| -                                                             | 0                |         |
| Display White Balance: 0                                      | Restore C        |         |
| -                                                             | 0                | •       |
| Display Color Saturation<br>Red: 100 - Green: 100 - Blue: 100 | Restore C        |         |
|                                                               |                  |         |
|                                                               |                  | • 0     |
|                                                               |                  | •       |

| Parameter                    | Description                                                                                                    |  |  |  |  |
|------------------------------|----------------------------------------------------------------------------------------------------|--|--|--|--|
| Brightness                   | Adjust the backlight level between '0' (minimum) and '10'(maximum) by touching a position along the Brightness bar or by using the + or - buttons.                                      |  |  |  |  |
| Back light<br>timeout        | Adjust the backlight timeout period between 'always on' and '60 minutes' (in 1 minute intervals) by touching a position along the Backlight timeout bar or by using the + or - buttons. |  |  |  |  |
| Orientation                  | If required, select a different Orientation from the displayed options.                                                                                                    |  |  |  |  |
|                              | Note:Changing the orientation will ask you to confirm the new setting<br>and will require the touchscreen monitor to reboot before the<br>new orientation to take effect.               |  |  |  |  |
| Display Hue*                 | Show and modify the hue setting of the touchscreen monitor                                                                                                    |  |  |  |  |
| Display White<br>Balance*    | Show and modify the white balance setting of the touchscreen monitor                                                                                                    |  |  |  |  |
| Display Color<br>Saturation* | Show and modify the color saturation setting of the touchscreen monitor                                                                                                    |  |  |  |  |
| Touch calibration            | Only on display with resistive touch screen                                                                                                    |  |  |  |  |

\*Only on Touchscreen Monitor with UN60/UN65 BSP

### 5.2.12 Fonts

Lists the fonts installed on the Touchscreen Monitor and allows other fonts to be installed. **System Fonts**:

This area lists all fonts that are included as standard - these cannot be removed.

#### Custom Fonts

Shows any user-installed fonts. You can install or remove new fonts from here.

#### 5.2.12.1 Install additional fonts

The Touchscreen Monitor ships with a number of fonts as standard. If the web pages that it will access contain different fonts then the Touchscreen Monitor will attempt to find 'best match' substitutes using its own font library.

In some cases, this may result in web pages not being displayed as expected. It is, therefore, possible to upload specific font files to the Touchscreen monitor from a USB memory stick. Typically, these will come as Truetype (\*.ttf) files which can be copied from a PC or device hosting the web pages

1. Select (+ sign) to add a new font. The following dialogue box is displayed

| CANCEL |
|--------|
|        |

2. Select Browse. The following screen is displayed.

| Select an update package: |    |     |     |
|---------------------------|----|-----|-----|
| mut                       |    |     |     |
| n configos                |    |     |     |
| 🚞 data                    |    |     |     |
| m factory                 |    |     |     |
| fit-configos              |    |     |     |
| 📻 fit-mainos              |    |     |     |
| 💳 media                   |    |     |     |
|                           |    |     |     |
|                           |    |     |     |
|                           | 04 | Can | cel |

- 3. Insert a USB memory stick (containing the required font(s)) into one of the USB ports on the lower edge of the Touchscreen Monitor and wait for the device name (e.g., usbmemory) to appear on the screen.
- 4. Double-tap the USB device name.
- 5. Locate the required font file and select it.
- 6. Select Ok. The following screen will be displayed

| File Name: Arial_Greek_P12.bl                                     | it Size: 4.6 KB                        |                                  |
|-------------------------------------------------------------------|----------------------------------------|----------------------------------|
| By proceeding, you con<br>icence terms and cond<br>_inux platform | firm you have ve<br>itions for usage o | rified the font<br>on the target |
|                                                                   | CANOFI                                 | BROCEED                          |

7. Select PROCEED. The selected font will now be installed on touchscreen monitor.

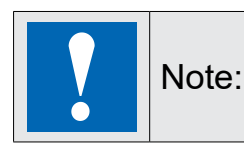

Each style of a font (e.g., regular, bold, italic, bold italic, etc.) requires a separate font file.

8. Unplug the USB device when finished.

#### 5.2.12.2 To remove a custom font

- 1. Access the System Settings screen.
- 2. Select Fonts.
- 3. Select Custom Fonts to view a list of any additional installed fonts.
- 4. Locate and select the font to be removed.
- 5. Select (-sign).
- 6. When prompted to delete the selected font, select OK.

#### 5.2.13 Authentication

Enables login passwords to be changed and to manage x.509 security certificates Users. In view mode, this shows the currently signed in user. You can export a copy of the certificate or import your certificate.

|                       | Authentication                | EDIT | ADMIN 🗗 |
|-----------------------|-------------------------------|------|---------|
| Users                 |                               |      |         |
| Logged in as admin    |                               |      |         |
| Enable access for use | r "user"                      |      |         |
|                       | Restore user settings ${f C}$ |      |         |
| x.509 Certificate     |                               |      |         |
| Device Name           | HMI-3459                      |      |         |
| Expires               | Dec 29 12:37:47 2123 GMT      |      |         |
| Key Length            | 2048                          |      |         |
|                       | Export 🛃 Import 🛎             |      |         |

The Export button allows you to export a copy of the certificate installed on the touchscreen monitor (.crt) or a Certificate signing request (.csr) to be submitted to the Certificate Authority (CA) to be verified and signed.

| CANCEL | ок     |
|--------|--------|
|        | CANCEL |

In edit mode, it allows a new password to be set up for each user x.509 Certificate.

Typically, you will need to create and export a root certificate from the Supervisor, export this (as a .pem or crt file), and import it into the touchscreen monitor.

#### 5.2.13.1 Install x.509 Certificate

- 1. Navigate to System Setting > Authentication.
- 2. Select the EDIT button located in the upper-right corner of the screen.

| System Settings |                          |                      | Authentication                                    | EDIT 🗹 | ADMIN 🗗 |
|-----------------|--------------------------|----------------------|---------------------------------------------------|--------|---------|
| Localisation    | Users                    |                      |                                                   |        |         |
| System          | Logged in as admin       |                      |                                                   |        |         |
| Logs            | Enable access for user ' | "user"               |                                                   |        |         |
| Date & Time     |                          |                      | Restore user settings $\boldsymbol{\mathfrak{C}}$ |        |         |
| Network         | x.509 Certificate        |                      |                                                   |        |         |
| Security        | Device Name              | HMI-3459             |                                                   |        |         |
| Applications    | Expires<br>Key Length    | Dec 29 12:33<br>2048 | 7:47 2123 GMT                                     |        |         |
| Services        |                          |                      | Export 🛃 Import 🛎                                 |        |         |
| Management      |                          |                      |                                                   |        |         |
| Display         |                          |                      |                                                   |        |         |
| Fonts           |                          |                      |                                                   |        |         |
| Authentication  |                          |                      |                                                   |        |         |
| Restart         |                          |                      |                                                   |        |         |
| Web Browser     |                          |                      |                                                   |        |         |
| EXIT            |                          |                      |                                                   |        |         |

#### 3. Enter the required details.

| x.509 Certificate |          |          |   |  |
|-------------------|----------|----------|---|--|
| Device Name       | HMI-3459 |          |   |  |
| Organization      |          |          |   |  |
| Unit              |          |          |   |  |
| State             |          |          |   |  |
| Location          |          |          |   |  |
| Country           |          |          |   |  |
| Valid (days)      | 36500    |          |   |  |
| Key Length        | 2048     | ~        | · |  |
|                   |          | Generate | ¢ |  |

- 4. Click Generate.
- 5. To save the new settings, select the SAVE button at the top of the screen.

## 5.2.14 Restart

Enables the touchscreen monitor to be restarted in either of the following modes:

• **Config OS**: Select to restart the touchscreen monitor in special configuration mode. Do not use this mode unless requested by Technical Support.

• **Main OS**: Select to restart the touchscreen monitor as it would normally behave on power up.

### 5.2.15 Web Browser

Configures the behaviour and display options for the touchscreen monitor.

| System Settings |                                     | Web Browser                                                             | • |
|-----------------|-------------------------------------|-------------------------------------------------------------------------|---|
| Localisation    | On Startup:                         | <ul> <li>Open settings page</li> <li>Continue where you left</li> </ul> |   |
| System          |                                     | Open homepage                                                           |   |
| Logs            | Homepage:                           |                                                                         |   |
| Date & Time     | Fallback page:                      |                                                                         |   |
| Network         | Enable toolbar:                     |                                                                         |   |
| Security        |                                     |                                                                         |   |
| Applications    | Allow downloading<br>files:         |                                                                         |   |
| Services        | Enable history                      |                                                                         |   |
| Management      | navigation gesture:                 |                                                                         |   |
| Display         | Options press-and-hold<br>time (s): | 3.5                                                                     |   |
| Fonts           | Change UserAgent:                   |                                                                         |   |
| Authentication  | Restart browser daily:              |                                                                         |   |
| Restart         | ,, , .                              |                                                                         |   |
| Web Browser     | Certificate preferences:            | Re-enable certificate warnings C                                        |   |
| EXIT            | Use system virtual<br>keyboard:     |                                                                         |   |

To change the web Browser configuration, press the EDIT button on the right top on the page.

| On Startup,          | Defines the behaviour of the touchscreen monitor on power up or following a restart. This can be set one of the following:                                                                                                    |
|----------------------|----------------------------------------------------------------------------------------------------|
|                      | <ul> <li>Open settings page: The login page is displayed. After a successful login the System Settings screen is displayed.</li> <li>Continue where you left: Option not supported.</li> <li>Open homepage: The specified Homepage is displayed. The touchscreen monitor login page does not appear.</li> </ul> |
|                      | IMPORTANT: Once the touchscreen monitor is rebooted with this option selected, you will only be able to change the Web Browser settings using the methods described in "Ax.x Accessing the System Settings Screen".                                                                                             |
| Homepage             | The primary web page to be displayed when On Startup - Open Homepage is selected, or when Load Homepage is selected from the login screen.                                                                                                    |
|                      | This must include 'http://' or 'https://' at the start and include the IP address or hostname of the target device and the web-page name.                                                                                                    |
| Eallback page        | If an abled, this allows a sociandary webpage to be specified which will be                                                                                                    |
| Failback page        | displayed if the Homepage is unavailable.                                                                                                    |
| Enable form autofill | Enable auto-fill of forms with information already entered previously                                                                                                    |

| Enable toolbar                       | If enabled, this displays a toolbar along the top edge of the touchscreen monitor<br>providing access to the login screen or allowing a different web page to be<br>entered. The following options are also available when the toolbar is enabled:                                                                                          |  |
|--------------------------------------|----------------------------------------------------------------------------------------------------|--|
|                                      | <ul> <li>Show toolbar only on error: If enabled, the toolbar will only be displayed if there is a problem displaying the specified Homepage or Fallback page.</li> <li>Show history buttons: Not supported.</li> <li>Show loading controls: Not supported.</li> </ul>                                                                       |  |
|                                      | Hint: While you are commissioning it is recommended that you select the<br>Enable toolbar option. This will allow you to navigate to another web address or<br>access the System Settings screen easily.                                                                                                    |  |
| Allow downloading files              | Not supported.                                                                                                    |  |
| Enable history<br>navigation gesture | Navigate back and forward with a swipe gesture.                                                                                                    |  |
| Options press-and-hold time (s)      | Sets how long you need to touch and hold the top left corner of the screen to access the System Settings from the Web Browser.                                                                                                    |  |
| Change UserAgent                     | If enabled, a user agent can be specified (e.g. Android) to ensure the Homepage is displayed correctly.                                                                                                    |  |
| Restart browser daily                | Allow to restart the browser Touchscreen monitor daily on a pre-defined time.                                                                                                    |  |
| Certificates                         | Manage HTTPS/SSL certificates and settings. (See <b>Import public root certificate</b> to the touchscreen monitor).                                                                                                    |  |
| Certificates<br>preferences          | Re-enable certificate warnings if previously disabled                                                                                                    |  |
| Use system virtual<br>keyboard       | Enables or disables the onscreen virtual keyboard.                                                                                                    |  |
|                                      | Once the "Virtual keyboard" option is disabled, the only way to enter text will be by using a keyboard connected to one of the touchscreen monitor USB ports.                                                                                                    |  |
| Enable password<br>management        | Enable auto-fill of forms with information already entered previously. When<br>enabled, the web browser will prompt the user to save any passwords entered for<br>the connected site. The next time that the user accesses the site the touchscreen<br>monitor will auto fill the saved password. Changing this setting requires a restart. |  |

## 5.2.16 Exit

Leaves the System Settings screen and returns to the Login screen.

# 6 Firmware and Chromium updates

Always ensure that all components of the system run the latest firmware and software components. See **Firmware and Chromium updates** section.

The product has three firmware elements and Chromium that can be updated.

- Firmware: Bootloader, MainOS and ConfigOS (Recovery OS)
  - **MainOS:** The main operating system, loaded when the Touchscreen monitor starts in "normal" conditions.
  - **ConfigOS:** the recovery operating system, the main scope is to have a fallback in case the MainOS for any reason cannot start, similar as the recovery mode on PC operating systems
  - Application, the Chromium Browser

Always ensure that the latest BSP and Application is installed on the touchscreen monitor.

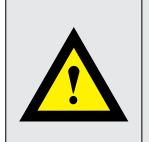

**CAUTION:** Working in the Management area is a critical operation and, when not performed correctly, may cause product damage requiring service of the product

Do not turn off the device while a system component is being upgraded. Always follow the upgrade sequence below to ensure a touchscreen monitor is fully updated to the latest firmware and application.

There are differrentdifferent hardware types of panels and therefore different firmware packages. Make sure the downloaded package is for the correct device model

| SKU          | Display size (inch) | Touch screen | BSP type |
|--------------|---------------------|--------------|----------|
| PCD7.D543RF  | 4.3                 | Resistive    | UN60     |
| PCD7.D570RF  | 7                   | Resistive    | UN65     |
| PCD7.D570CF1 | 7                   | Capacitive   | SB78     |
| PCD7.D510CF1 | 10.1                | Capacitive   | SB78     |
| PCD7.D515CF1 | 15.6                | Capacitive   | SB78     |
| PCD7.D521CF1 | 21.5                | Capacitive   | SB78     |
| PCD7.D570CF  | 7                   | Capacitive   | UN65     |
| PCD7.D510CF  | 10.1                | Capacitive   | UN65     |
| PCD7.D515CF  | 15.6                | Capacitive   | UN65     |
| PCD7.D521CF  | 21.5                | Capacitive   | UN65     |

## 6.1 To upgrade the display firmware:

To avoid any dependency issues, download all latest images for the touchscreen monitor from <u>sbc-support.com</u>.

#### For devices with SB78 BSP's:

Sb78-xxxx-bootloader-xxxx (.img / .md5) Sb78-xxxx-configos-xxxx (.img / .md5) Sb78-xxxx-mainos-xxxx (.img / .md5) chromium-container-xxxx.zip

#### For devices with UN60 BSP's.

un60-xxxx-bootloader-xxxx (.gz / .md5) un60-xxxx-configos-xxxx (.gz / .md5) un60-xxxx-mainos-xxxx (.gz / .md5) chromium-container-xxxx.zip

#### For devices with UN65 BSP's.

un65-xxxx-bootloader-xxxx (.gz / .md5) un65-xxxx-configos-xxxx (.gz / .md5) un65-xxxx-mainos-xxxx (.gz / .md5) chromium-container-xxxx.zip

Copy the files which fit your displays (SB78, UN60 or UN65) to a FAT32 formated storage device, e.g. USB memory stick or memory card, for transfer to the touchscreen monitor. Insert the storage device into the touchscreen monitor.

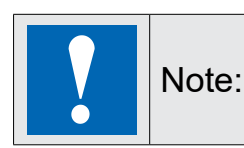

If the USB port has been previously disabled it will require re-enabling in the displays 'Security' settings before any USB storage devices can be inserted.

# 6.2 Updating Bootlader, Config OS and Main OS BSP's.

It's recommended to update the ConfigOS by accessing to the system settings over the MainOS mode and to update the MainOS by accessing the system settings over the ConfigOS mode.

The Bootloader can be updated either in MainOS or ConfigOS mode.

The access to the system settings on MainOS mode is described on the chapter From Login Screen, If Web-Application is displayed on the Web Browser and Tap-Tap Menu System Settings: Default Mode, the access to the ConfigOS mode system settings on the chapter Tap-Tap Menu Restart: Config OS

- 1. Access the touchscreen monitor system settings.
- 2. Select the Management options to install the bootloader / Config OS / Main OS updates in sequence.

## 6.2.1 Update the bootloader:

- a) Scroll down to the Bootloader section.
- b) Check the version to see if it requires updating

| Bootloader |                         |       |          |
|------------|-------------------------|-------|----------|
| Signature  | UN78XXXXB               |       |          |
| Version    | 1.3.9                   |       |          |
| Date       | 2021-03-03T00:00:00.000 |       | z        |
|            |                         | Get 🛓 | Update 🛎 |

- c) If the installed version is older than the update, select the Update option.
- d) Select Browse Image to navigate to the storage device connected in step 3 above

- e) Select the Sb78-xxxx-bootloader-xxxx.img / un60/65-xxxx-bootloader-xxxx.gz file.
- f) Follow the on-screen prompts to install the upgrade (a reboot may be required).
- g) Confirm the upgrade is successful by re-checking the version shown in b above.

#### 6.2.2 Update Config OS:

- a) Enter into the system settings in the MainOS mode.
- b) Select the Config OS section.
- c) Check the version to see if it requires updating.

|           | Management               | ADMIN C |
|-----------|--------------------------|---------|
| Config OS |                          |         |
| Туре      | ext4                     |         |
| Signature | SB78XXXXC                |         |
| Version   | 2.1.172 HF2.1.94         |         |
| Date      | 2023-09-15T00:00:00.000Z |         |

- d) If the installed version is older than the update, select the Update option.
- e) Select Browse Image to navigate to the storage device connected in step 3 above
- f) Select the Sb78-xxxx-configos-xxxx.img / un60/65-xxxx-configos-xxxx.gz file.
- g) Follow the on-screen prompts to install the upgrade (a reboot may be required).
- h) Confirm the upgrade is successful by re-checking the version shown in b above.

## 6.2.3 Update Main OS:

- a) Enter into the system settings in the ConfigOS mode.
- b) Select the Main OS section.
- c) Check the version to see if it requires updating.

| Main OS   |                          |
|-----------|--------------------------|
| Туре      | ext4                     |
| Signature | SB78XXXXM                |
| Version   | 2.1.172 HF2.1.94         |
| Date      | 2023-09-15T00:00:00.000Z |
|           | Get 🛃 Update 🛎           |

- d) If the installed version is older than the update select the Update option.
- e) Select Browse Image to navigate to the storage device connected in step 3 above.

| Browse Image |  |
|--------------|--|
| bron be mage |  |
|              |  |
|              |  |
|              |  |

- f) Select the Sb78-xxxx-mainos-xxxx.img un60/65-xxxx-mainos-xxxx.gz file.
- g) Follow the on-screen prompts to install the upgrade (a reboot may be required).
- h) Confirm the upgrade is successful by re-checking the version shown in b above.

# 6.3 Updating the Chromium Application

The update of chromium has slightly changed on newer BSP versions.

For BSP version sb78 2.1.94 / UN60 3.1.120 / UN65 3.1.120 or newer, the update is done on the system settings menu, menu point Applications.

For BSP version older then sb78 2.1.94 / UN60 3.1.120 / UN65 3.1.120 the update was done on a dedicated window.

- 1. Put the new application file chromium-container-xxxx.zip into the root directory of a FAT32 formatted USB Stick and plug the USB Stick in to the Touchscreen monitor. The chromium-container-xxxx.zip has to fit to the BSP type and is distributed together with the BSP's package.
- 2. Boot into System Settings.
  - a) Power cycle the device.

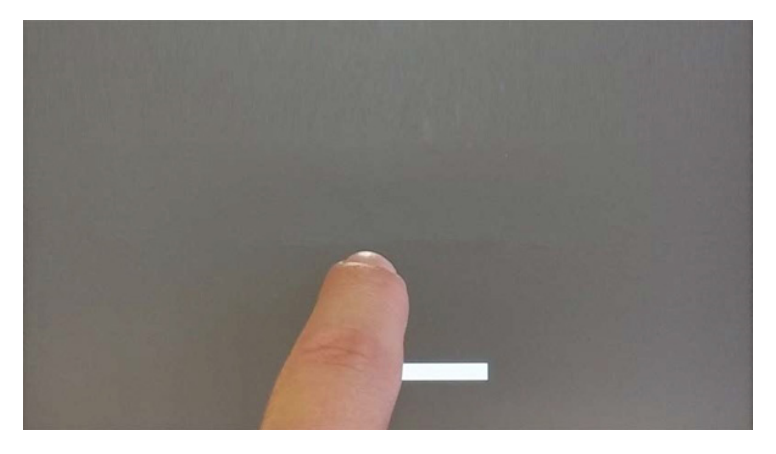

- b) Keep tapping the touch screen until "TAP-TAP DETECTED" appears on the top of the screen.
- c) Remove the finger from the touch screen. The ">>" is pointing to "SYSTEM SETTINGS".

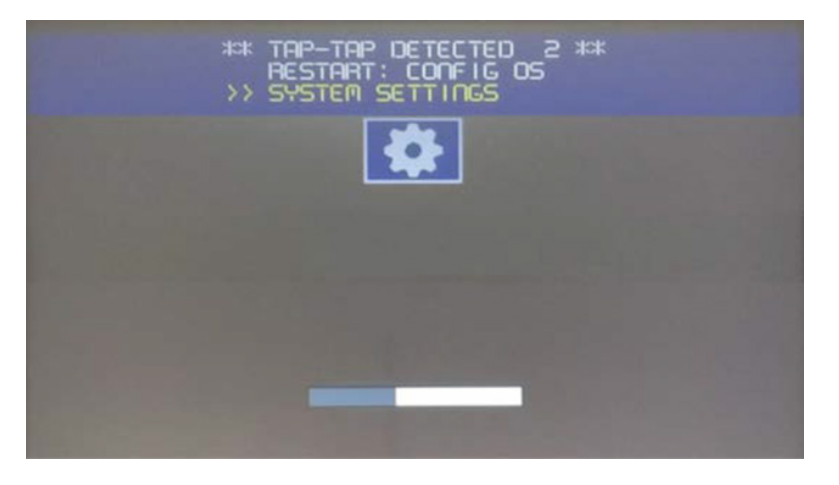

- d) Wait 5 seconds until "\*\* ENTERING SYSTEM SETTINGS \*\*"
- e) Don't touch the screen. The ">>" is pointing to "DEFAULT MODE".
- f) Wait until the product boots into "System Settings".
- 3. Press the "Startup Sequence" button.

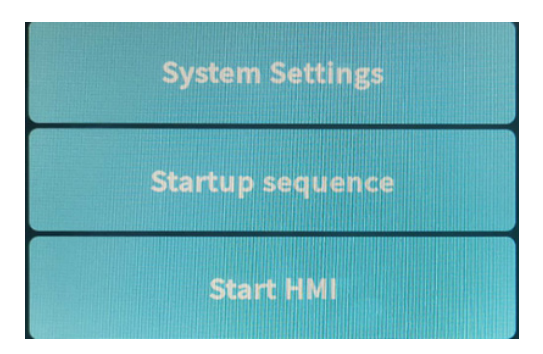

4. Authentication with admin user.

#### 6.3.1 For new BSP's

For BSP version sb78 2.1.94 / UN60 3.1.120 / UN65 3.1.120 or newer: On the System Settings select Applications:

a) Select the App Management button.

|          | Applications |                  |
|----------|--------------|------------------|
| Name     | Autostart    |                  |
| Chromium |              | >                |
|          |              | App Management 🗹 |

b) Check the version of Chromium to see if it requires updating.

| BACK ←                   |         |           | EDIT 🗗             |
|--------------------------|---------|-----------|--------------------|
| Execute all applications | as root |           |                    |
| App Manageme             | nt      |           |                    |
| Name                     | Version | Autostart | Boot Sequence      |
| Chromium                 | 112-0.7 | ß         | ~ ~ <del>-</del>   |
|                          |         |           | Install / Update + |

- c) Select the Install / Update+ button.
- d) Select Browse Image to navigate to the storage device connected in step 1 above.

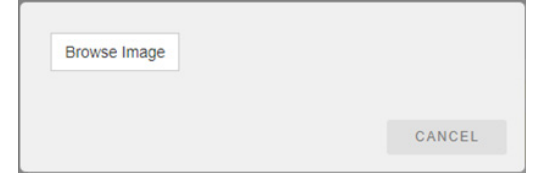

e) Browse to "/mnt/usbmemory" location and select the image to install the respective file (un60-chromium-xx- x.x.zip, un65-chromium-xx- x.x.zip, sb78-chromium-xx- x.x.zip).

| Select an update package:                |                        |  |  |  |  |
|------------------------------------------|------------------------|--|--|--|--|
| / mnt usbmemory                          |                        |  |  |  |  |
| 🚞 System Volume Informa                  | ation                  |  |  |  |  |
| 📄 chromium-container-112                 | 2-0.5-aarch64.zip      |  |  |  |  |
| sb78-xxxx-bootloader-1                   | .3.16.img              |  |  |  |  |
| sb78-xxxx-bootloader-1                   | .3.16.img.md5          |  |  |  |  |
| b78-xxxx-configos-HF2                    | 2.1.94-2.1.172.img     |  |  |  |  |
| b78-xxxx-configos-HF2                    | 2.1.94-2.1.172.img.md5 |  |  |  |  |
| b78-xxxx-mainos-HF2.                     | 1.94-2.1.172.img       |  |  |  |  |
| b78-xxxx-mainos-HF2.1.94-2.1.172.img.md5 |                        |  |  |  |  |
|                                          |                        |  |  |  |  |
|                                          |                        |  |  |  |  |
|                                          |                        |  |  |  |  |
|                                          |                        |  |  |  |  |
|                                          |                        |  |  |  |  |
|                                          |                        |  |  |  |  |
|                                          |                        |  |  |  |  |
|                                          |                        |  |  |  |  |
|                                          |                        |  |  |  |  |
| Ok                                       | Cancel                 |  |  |  |  |
|                                          |                        |  |  |  |  |

f) Follow the on-screen prompts to install the upgrade (a reboot may be required). Confirm the upgrade is successful by re-checking the version shown in 1 above.

#### 6.3.2 For old BSP's

For BSP version older than sb78 2.1.94 / UN60 3.1.120 / UN65 3.1.120:

- 1. Open tab "Management".
- 2. On the "Installed Apps" list, select Chromium and press the uninstall "Button".

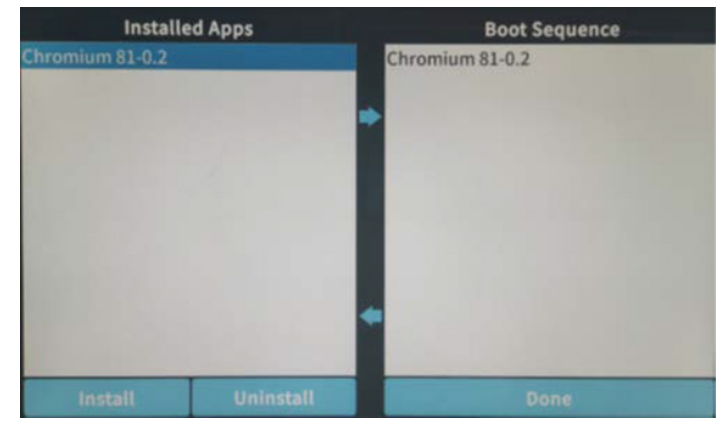

- 3. Insert the USB stick. Until the product beeps. Then press the "Install" button.
- 4. Browse to "/mnt/usbmemory" location and select the image to install the respective BSP file (un60-chromium-xx- x.x.zip, un65-chromium-xx- x.x.zip, sb78-chromium-xx- x.x.zip).

| Select an update package:                 |                        |  |  |
|-------------------------------------------|------------------------|--|--|
| / mnt usbmemory                           |                        |  |  |
| 🚞 System Volume Inform                    | ation                  |  |  |
| Chromium-container-11                     | L2-0.5-aarch64.zip     |  |  |
| sb78-xxxx-bootloader-                     | 1.3.16.img             |  |  |
| sb78-xxxx-bootloader-                     | 1.3.16.img.md5         |  |  |
| b78-xxxx-configos-HF                      | 2.1.94-2.1.172.img     |  |  |
| b78-xxxx-configos-HF                      | 2.1.94-2.1.172.img.md5 |  |  |
| b78-xxxx-mainos-HF2                       | 2.1.94-2.1.172.img     |  |  |
| b78-xxxx-mainos-HF2.1.94-2.1.172.img.md5  |                        |  |  |
| SD78-XXXX-mainos-m=2.1.94-2.1.172.img.md5 |                        |  |  |
| Ok                                        | Cancel                 |  |  |

5. After the installation is complete press the "Done" button to execute the restart sequence.

# 7 Product Security

# 7.1 Physical Security

While the product is developed to the high security standards, it is recommended to add a\layer of physical security. Ensure that physical access to the product and all its adjacent networks and equipment is restricted to authorized and trained personnel only.

# 7.2 Communication Security

The product allows communication over HTTP and HTTPs. It's not recommended to use HTTP communication as the data is sent in clear over the network. Always use HTTPs if possible.

## 7.3 HTTPS

When using HTTPs, ensure that the HTTPs servers certificated is valid, is signed by a trusted CA and has a sufficient valid until date. Consult the server's security manual on how to install certificates on the server side. If the server application supports certificate-based client authentication consider using this option. Refer to the server's security manual on how to generate and setup client certificates. The product is equipped with a certificate manager, which allows managing the products certificates.

## 7.4 HTTP

HTTP is not recommended to use. If possible, update the HTTP server's configuration to support HTTPS. When using HTTP, physical access to the product, all adjacent networks and servers must be restricted.

## 7.5 Software and Firmware Updates

Always ensure that all components of the system run the latest firmware and software components. See **Firmware and Chromium updates** section.

# 7.6 Admin Password

The products configuration and administration interfaces are protected by a password. Up on delivery and after a Device Restore, the password of the 'admin' user is 'admin'.

Upon the first login the password must be changed. Ensure that the password is non-predictable, not written down and only shared on a need-to-know base. Consider changing the password in regular intervals. Always change the password if a person that does not need (or no longer needs) access to the product knows the current password.

## 7.7 Lost Admin Password

If the admin password is lost, the product can no longer be configured. To reset the admin password the devices must be reset, see **Tap-Tap Menu System Settings: Device Restore**.

## 7.8 Reselling/Repurposing

Before the device is given to another party it must be ensured that no confidential data is remains on the product. A device reset must be performed before repurposing the product, see **Tap-Tap Menu System Settings: Device Restore**.

# 7.9 Import public root certificate to the touchscreen monitor

- 1. Export the public root Certificate on to the PC.
- 2. Copy the certificate file to a USB memory stick

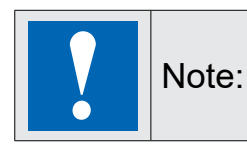

The USB memory stick MUST be formatted as FAT 32.

- 3. Insert the USB stick containing the certificate file into the touchscreen monitor
- 4. From the **System Settings** menu select **Web Browser**. The **Web Browser** settings are displayed.

| MENU 🏫                      | Web browser                                                                                      | EDIT | RELOAD O | ADMIN C+ |
|-----------------------------|--------------------------------------------------------------------------------------------------|------|----------|----------|
| On Startup:                 | <ul> <li>Open settings page</li> <li>Open homepage<br/>Re-enable certificate warnings</li> </ul> |      |          |          |
| Home page:                  | http://160 221 102 111/iqview/index.html                                                         |      |          |          |
| Fallback Page:              |                                                                                                  |      |          |          |
| Enable toolbar:             |                                                                                                  |      |          |          |
| Show toolbar only on error: |                                                                                                  |      |          |          |
| Show history buttons:       |                                                                                                  |      |          |          |

5. Scroll down to display the Certificate option.

| MENU 🏫                          | Web browser                            | EDIT | RELOAD O | ADMIN <b>C</b> + |
|---------------------------------|----------------------------------------|------|----------|------------------|
| Certificates:                   | Open certificate manager C             |      |          |                  |
| Certificate preferences:        | Re-enable certificate warnings ${f C}$ |      |          |                  |
| use system virtual<br>keyboard: |                                        |      |          |                  |
| Enable form autofill:           |                                        |      |          |                  |
| Enable password<br>management:  |                                        |      |          |                  |
|                                 |                                        |      |          |                  |
|                                 |                                        |      |          |                  |

6. Select Open certificate manager. The display changes:

| < Ba | < Back                                 |         |            |        |  |  |
|------|----------------------------------------|---------|------------|--------|--|--|
|      | Your certificates                      | Servers | Authorites | Others |  |  |
|      | You have no certificates in this categ | jory    |            | Import |  |  |
|      |                                        |         |            |        |  |  |
|      |                                        |         |            |        |  |  |
|      |                                        |         |            |        |  |  |
|      |                                        |         |            |        |  |  |

7. Select Authorities. The display changes:

| < Ba | ack         |                                 |                            |            |        |   |
|------|-------------|---------------------------------|----------------------------|------------|--------|---|
|      | Your        | certificates                    | Servers                    | Authorites | Others | Î |
|      | You have o  | ertificates on file that identi | fy these certificate autho | prities    | Import | 1 |
|      | org-AC Can  | nerfirma S.A.                   |                            |            | ~      |   |
|      | org-AC Can  | nerfirma SA CIF A82743287       |                            |            | ~      |   |
|      | org-ACCV    |                                 |                            |            | ~      |   |
|      | org-Actalis | S.p.A./03358520967              |                            |            | ~      |   |
|      | org-AffirmT | rust                            |                            |            | ~      |   |
|      | org-Agenci  | a Catalana de Certificacio (N   | NIF Q-0801176-1)           |            | ~      | Ŧ |

8. Select Import. The display changes:

| Recent       | Name | Location | Size Accessed                             |
|--------------|------|----------|-------------------------------------------|
| P Home       |      |          |                                           |
| 🕞 Filesyst 🌘 |      |          |                                           |
| 🕞 mnt 🛛 💽    |      |          |                                           |
|              |      |          |                                           |
|              |      |          |                                           |
|              |      |          |                                           |
|              |      |          |                                           |
| -            |      |          |                                           |
|              |      |          | Base64encoded ASCII, single certificate 👻 |
|              |      |          | Cancel Open                               |

9. Click mnt on the left. The display changes.

| Recent       | • mnt usbmemory > |                                          |
|--------------|-------------------|------------------------------------------|
| Home         | Name              | <ul> <li>Size Modified</li> </ul>        |
|              | usbmemory         | Unknown                                  |
| 🕞 Filesyst 🌘 |                   | 21 Nov 2017                              |
| 🕞 mnt 🛛 🕞    |                   |                                          |
|              |                   |                                          |
|              |                   |                                          |
|              |                   |                                          |
|              |                   |                                          |
|              |                   |                                          |
|              |                   |                                          |
|              |                   |                                          |
|              | В                 | ase64encoded ASCII, single certificate 👻 |
|              |                   | Cancel Open                              |

10. Click usbmemory, and click Open. The display changes:

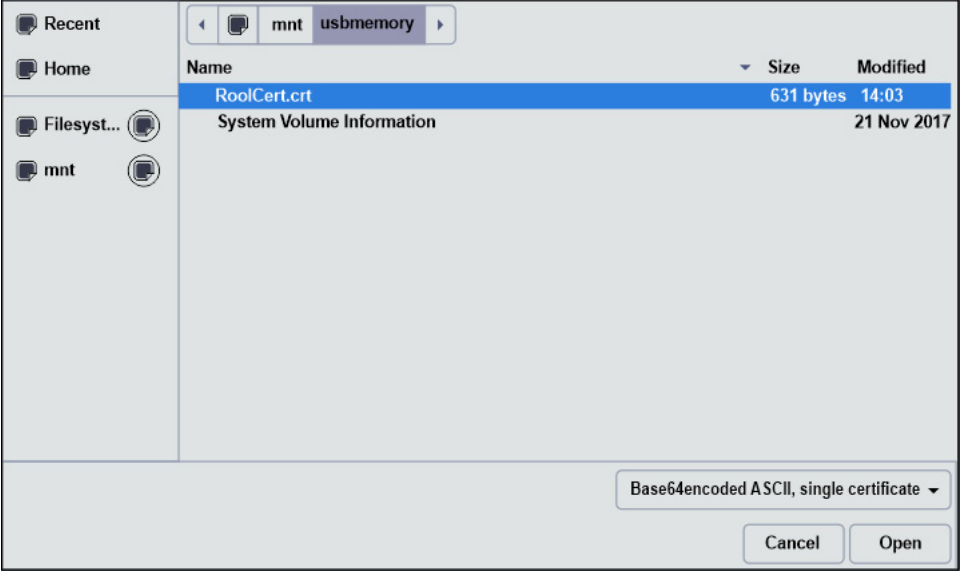

- 11. Select the public root certificate created earlier.
- 12. Select Open. The Certificate authority box is displayed.

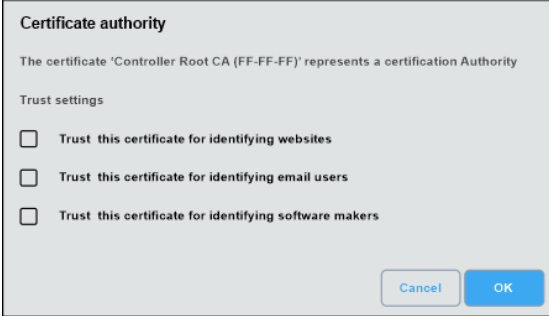

- 13. Select the Trust this certificate for identifying websites option.
- 14. Click **OK**. After the certificate loads the display returns to the following:

| < Ba | ack                                   |                                |            |        |   |
|------|---------------------------------------|--------------------------------|------------|--------|---|
|      | Your certificates                     | Servers                        | Authorites | Others | Í |
|      | You have certificates on file that id | entify these certificate autho | prities    | Import |   |
|      | org-AC Camerfirma S.A.                |                                |            | ~      |   |
|      | org-AC Camerfirma SA CIF A82743       | 287                            |            | ~      |   |
|      | org-ACCV                              |                                |            | ~      |   |
|      | org-Actalis S.p.A./03358520967        |                                |            | ~      |   |
|      | org-AffirmTrust                       |                                |            | ~      |   |
|      | org-Agencia Catalana de Certificac    | io (NIF Q-0801176-1)           |            | ~      |   |

- 15. Confirm the certificate has been imported, by scrolling down the list of **Authorities** certificates to find the certificate that has been imported.
- 16. Select **Back** to return to the **Web Browser** settings.
- 17. Ensure that the **Homepage** is configured to use the controller's hostname and not the IP address.

Saia-Burgess Controls AG

Route Jo-Siffert 4 | 1762 Givisiez, Switzerland T +41 26 580 30 00 | F +41 26 580 34 99 www.saia-pcd.com support@saia-pcd.com | www.sbc-support.com

2024-04 | Technical data and information subject to change.